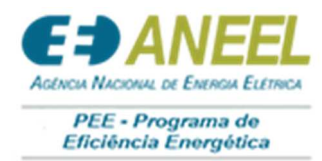

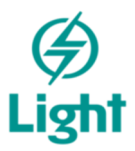

# MANUAL DO SISTEMA

# PORTAL DE CHAMADA PÚBLICA DE PROJETOS CPP 001/2021

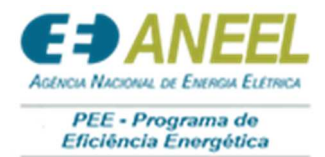

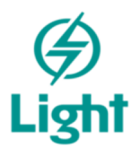

#### Sumário

| 1. C   | Como Acessar o Portal de Chamada Pública | 2  |
|--------|------------------------------------------|----|
| 1.1.1. | Como registrar um novo usuário           | 3  |
| 1.1.2. | Primeiro Acesso ao Portal                | 5  |
| 1.1.3. | Esqueceu a senha?                        | 5  |
| 1.1.4. | Menu Principal                           | 6  |
| 2. N   | /inha Área                               | 7  |
| 2.1.1. | Anexos                                   | 7  |
| 2.1.2. | Equipamentos                             | 8  |
| 3. P   | Projetos                                 | 11 |
| 3.1.1. | Minhas Dúvidas                           | 12 |
| 3.1.2. | Meus Projetos                            | 14 |
| 3.1.1. | Proponente                               | 14 |
| 3.1.2. | Sócios                                   | 15 |
| 3.1.3. | Documentos da Proponente                 | 16 |
| 3.1.4. | Cliente – Unidade Consumidora            |    |
| 3.1.5. | Ambientes                                | 22 |
| 3.1.6. | Equipamentos por uso                     | 23 |
| 3.1.7. | Rubricas                                 | 25 |
| 3.1.8. | Verificação                              | 27 |
| 3.1.9. | Submissão                                | 29 |

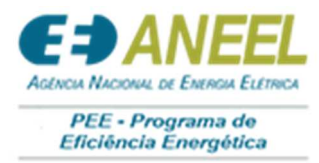

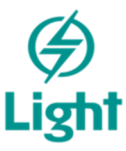

#### 1. Como Acessar o Portal de Chamada Pública

O acesso ao portal de chamada pública é realizado de forma online, diretamente pelo *site*: <u>https://light.gestaocpp.com.br</u>.

Ao clicar no *link* mencionado acima, você será direcionado para a página de entrada dos Portais (Figuras 1, 2 e 3):

| LIGHT S.E.S.A.<br>PORTAL DE CHAMADA PÚBLICA DE<br>PROJETOS            | Contract of the second second |
|-----------------------------------------------------------------------|----------------------------------------------------------------------------------------------------|
| Aviso (03/12/2021): CPP 2021 não iniciada. Aguarde novas informações. | Fluxo T Efetuar credenciamento: Login e Senha                                                                                                    |
|                                                                       | Download do manual de uso                                                                                                    |
|                                                                       | B Preenchimento da Proposta de Projeto                                                                                                    |
|                                                                       | 🗐 4 Upload da Documentação                                                                                                    |
|                                                                       | D Validação dos Dados Preenchidos                                                                                                    |
|                                                                       | 𝒓 ϐ Submissão da Proposta de Projeto para avaliação                                                                                                    |
| Figura 1                                                              |                                                                                                    |

Nessas áreas vocês terão acesso aos anexos enviados e ao ambiente de cadastro:

| æ          | VÍDEO DA CPP              | ETAPAS DO CADASTRO                                                                                        |
|------------|---------------------------|----------------------------------------------------------------------------------------------------|
|            | EDITAL DA CHAMADA PÚBLICA |                                                                                                    |
| $\bigcirc$ | MANUAL DO SISTEMA         | 1 2 3 4 5 6                                                                                               |
|            | PROPEE                    | Dados Empresa Unidade Diagnóstico Documentação Custos Contóbeis<br>Básicos Responsável Consumidora Global |
|            | CONTRATO DE DESEMPENHO    | 7 8 9                                                                                                    |
|            | CONTRATO DE FUNDO PERDIDO | RCB Global Cronogramos Submissão                                                                          |
|            | DÚVIDAS                   |                                                                                                    |
| Figura 2   |                           | Figura 3                                                                                                  |
|            |                           | ·                                                                                                    |

Para realizar login e cadastro, basta clicar em "Cadastrar Projeto", conforme demonstrado na Figura 4.

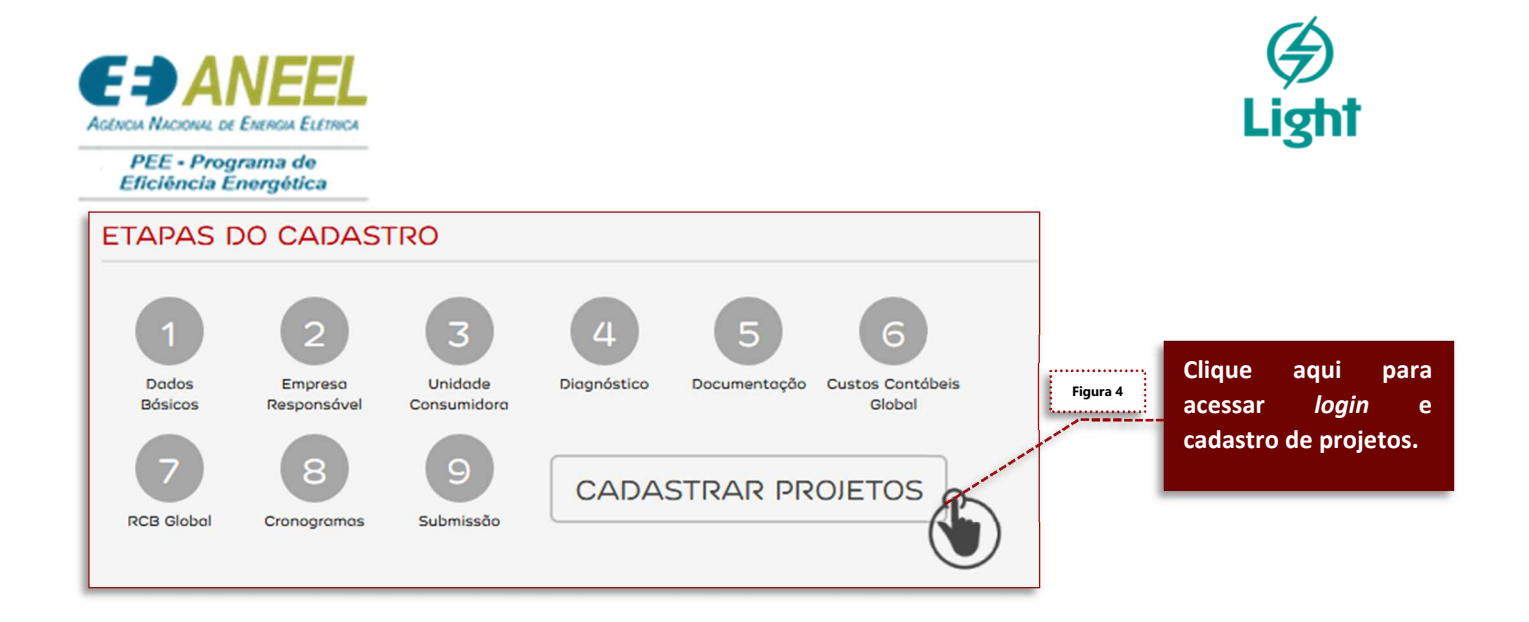

Após clicar no botão demonstrado acima (Figura 4), você será direcionado para a tela de *Login*, conforme demonstrado na Figura 5.

| Email |                                    |
|-------|------------------------------------|
| Senha |                                    |
|       | Esqueceu a senha?                  |
|       | Entrar                             |
|       | Ainda não tem uma conta? Registrar |

Nesta tela poderemos fazer diversas ações, conforme explicaremos nos próximos tópico.

# 1.1.1. Como registrar um novo usuário

Após acessar o *link* para o portal, será necessário o registro de acesso ao sistema. Caso você ainda não tenha um registro, precisará seguir esses passos (Figura 6):

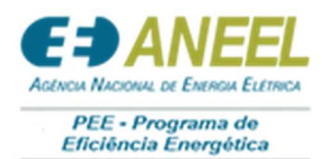

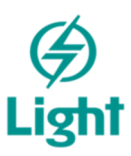

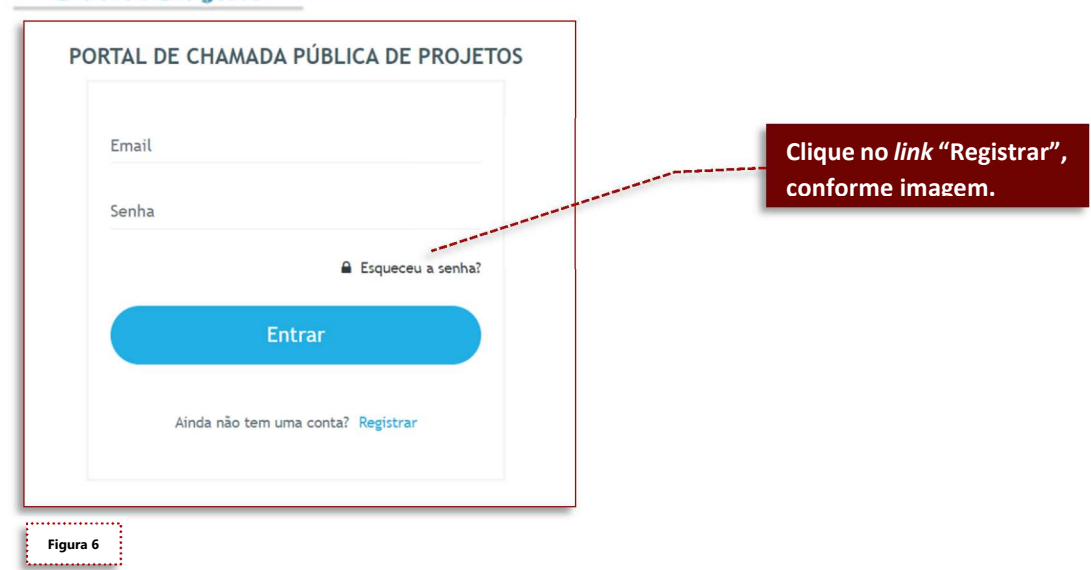

Ao clicar no *link* registrar, você será redirecionado para a página a seguir (Figuras 7 e 8):

| CHAMADA PÚBLICA DE PROJETOS<br>Portal do Proponente |                                         |  |
|-----------------------------------------------------|-----------------------------------------|--|
| Registrar novo usuário                              |                                         |  |
| Teste Manual CCP 2020                               |                                         |  |
| 000.000.000-00                                      |                                         |  |
| (00) 00000-0000                                     |                                         |  |
| Razão Social Teste Manual                           |                                         |  |
| Cargo teste manual                                  |                                         |  |
| teste@bisolcom.br                                   |                                         |  |
|                                                     |                                         |  |
|                                                     |                                         |  |
|                                                     | kojan<br>1                              |  |
| Einun 7                                             |                                         |  |
| riyura /                                            | Preencha todos os campos corretamente e |  |
|                                                     | clique no botão "REGISTRAR"             |  |

| CF                        | CANADA PÚBLICA DE PROJETOS<br>Portal do Proporente                                                              |
|---------------------------|----------------------------------------------------------------------------------------------------|
| Registrar novo usuário    |                                                                                                    |
| Teste Manual CCP 2020     |                                                                                                    |
| 000.000.000               |                                                                                                    |
| (00) 00000-0000           |                                                                                                    |
| Razão Social Teste Manual | $\checkmark$                                                                                                    |
| Cargo teste manual        | Operação realizada com sucesso                                                                                  |
| teste@bitscl.com.br       | Fechar DK, acusar o sistuma                                                                                     |
|                           |                                                                                                    |
|                           |                                                                                                    |
|                           | a contraction of the second second second second second second second second second second second second second |
|                           |                                                                                                    |
| Figura 8                  | Ao finalizar o cadastro, basta clicar no botão                                                                  |
|                           | "OK, acessar o sistema".                                                                                        |

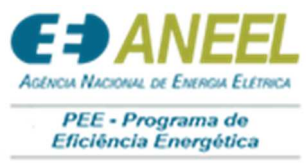

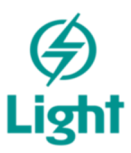

#### 1.1.2. Primeiro Acesso ao Portal

Assim que possuir um registro, você poderá acessar o Portal, conforme demonstrado Figura 9.

| CHAMADA PÚBLICA DE PROJETOS<br>Portal do Proponente |                                                                                                  |
|-----------------------------------------------------|--------------------------------------------------------------------------------------------------|
| ENTRE COM SUAS CREDENCIAIS                          |                                                                                                  |
| •••<br>Entrar<br>2 Esqueceu a senha?                | Preencha os campos com seus dados<br>de acesso e clique no botão "Entrar",<br>conforme Figura 9. |
| Não tem uma conta? Clique aqui para se registrar.   |                                                                                                  |

#### 1.1.3. Esqueceu a senha?

Se você não se lembra da senha cadastrada, basta clicar no *link* "Esqueceu a senha?", conforme demonstramos na Figura 10, abaixo:

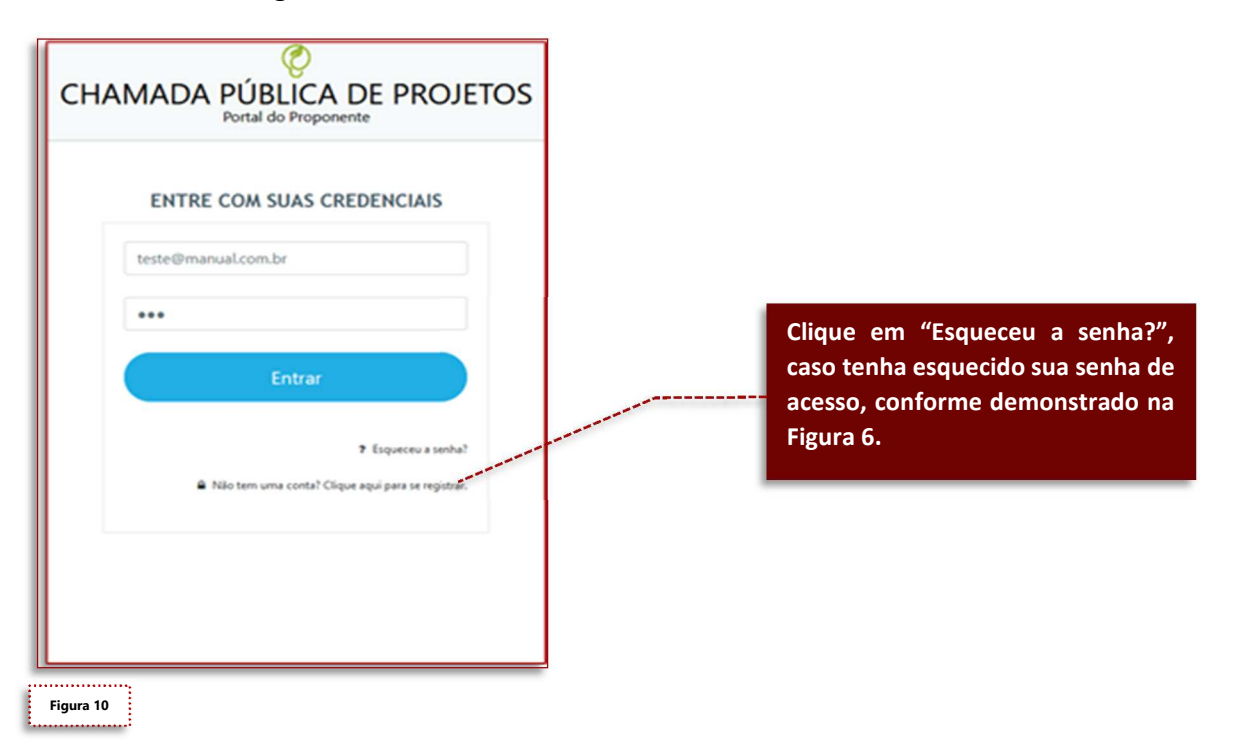

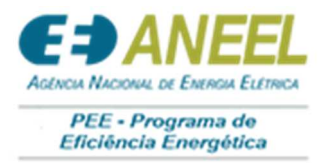

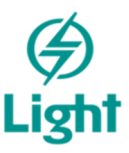

### Você será redirecionado para a página de Cadastro de Nova Senha, conforme Figura 11, abaixo:

| Cadastrar Nova Senha<br>Informe seu e-mail para receber instruções! | Basta preencher o campo com o e-mail cadastrado no                                                                             |
|---------------------------------------------------------------------|----------------------------------------------------------------------------------------------------|
| jmaria@teste.com.br                                                 | Portal e clicar no botão "ENVIAR".<br>O sistema enviará automaticamente as instruções de<br>alteração de senha para seu e-mail |
| ENVIAR                                                              |                                                                                                    |
| Figura 11                                                           |                                                                                                    |

# 1.1.4. Menu Principal

 Metal
 Metal
 Metal
 Metal
 Metal
 Metal
 Metal
 Metal
 Metal
 Metal
 Metal
 Metal
 Metal
 Metal
 Metal
 Metal
 Metal
 Metal
 Metal
 Metal
 Metal
 Metal
 Metal
 Metal
 Metal
 Metal
 Metal
 Metal
 Metal
 Metal
 Metal
 Metal
 Metal
 Metal
 Metal
 Metal
 Metal
 Metal
 Metal
 Metal
 Metal
 Metal
 Metal
 Metal
 Metal
 Metal
 Metal
 Metal
 Metal
 Metal
 Metal
 Metal
 Metal
 Metal
 Metal
 Metal
 Metal
 Metal
 Metal
 Metal
 Metal
 Metal
 Metal
 Metal
 Metal
 Metal
 Metal
 Metal
 Metal
 Metal
 Metal
 Metal
 Metal
 Metal
 Metal
 Metal
 Metal
 Metal
 Metal
 Metal
 Metal
 Metal
 Metal
 Metal
 Metal
 Metal
 Metal
 Metal
 Metal
 Metal
 Metal
 Metal
 Metal
 Metal
 Metal
 Metal
 <th

Ao acessar o portal, você será direcionado para o menu principal do sistema (Figura 12):

O menu principal te dará acesso à:

- Minha Área;
  - o Anexos;
  - o Equipamentos;
  - Painel principal;
  - o Dúvidas.

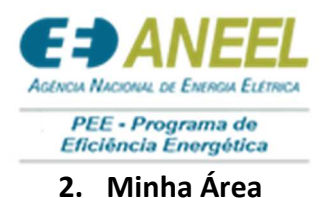

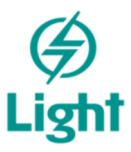

Aqui você terá acesso à Anexos, Equipamentos, Painel principal e Dúvidas.

#### 2.1.1. Anexos

Essa tela funciona como um *drive*, conforme apresentaremos na Figura 13:

| alquer alteração nas pastas de arqui                                   | a mudará o status do projeto para "Pendente". Projeto ji submetidos deverão ser submetidos novamente: |                                                     |            |
|------------------------------------------------------------------------|----------------------------------------------------------------------------------------------------|-----------------------------------------------------|------------|
| Path: d0386bae-4010-414e-9426-b6<br>d0386bae-4010-414e-9426-b6<br>bcCO | 1971142   ■ 12 1 1 1 1 2 1 4 1 4 4 4 4 4 4 4 4 4 4                                                    | Hiter by                                            |            |
| PROJETO 1                                                              | Name<br>= ESC0<br>= PROIFID 1                                                                         | Date modified 28/09/2020 1645/12 29/09/2020 1645/12 | Size<br>Fo |
|                                                                        | Clique em "BROWSE" para adicionar<br>DOCUMENTO.                                                       | um novo                                             |            |
|                                                                        | Clique em OPLOAD para subir o documen                                                                 | to escolnido.                                       |            |

Atentem-se às observações, conforme Figura 14:

Todos os documentos que precisam de upload dentro do portal, deverão ser inseridos nesse drive (Figura 9). Esses arquivos ficarão disponíveis para o cadastro dos Projetos cadastrados. \* Os arquivos carregados aqui serão utilizados nos projetos de todas as distribuidora do grupo. \* Crie pastas e organize os arquivos para facilitar a visualização. \* Qualquer alteração nas pastas de arquivos mudará o status do projeto para "Pendente". Projetos já submetidos deverão ser submetidos novamente

Figura 14

Para organizar seus arquivos no *drive* do Portal, basta seguir as informações das próximas Figuras (Figuras 15, 16 e 17):

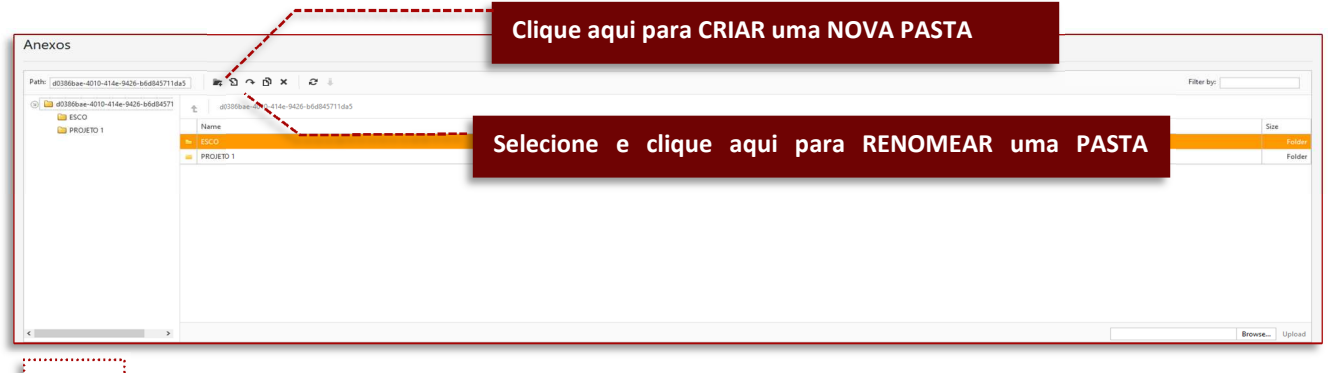

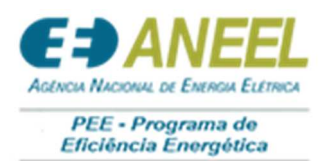

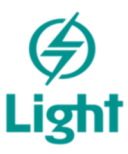

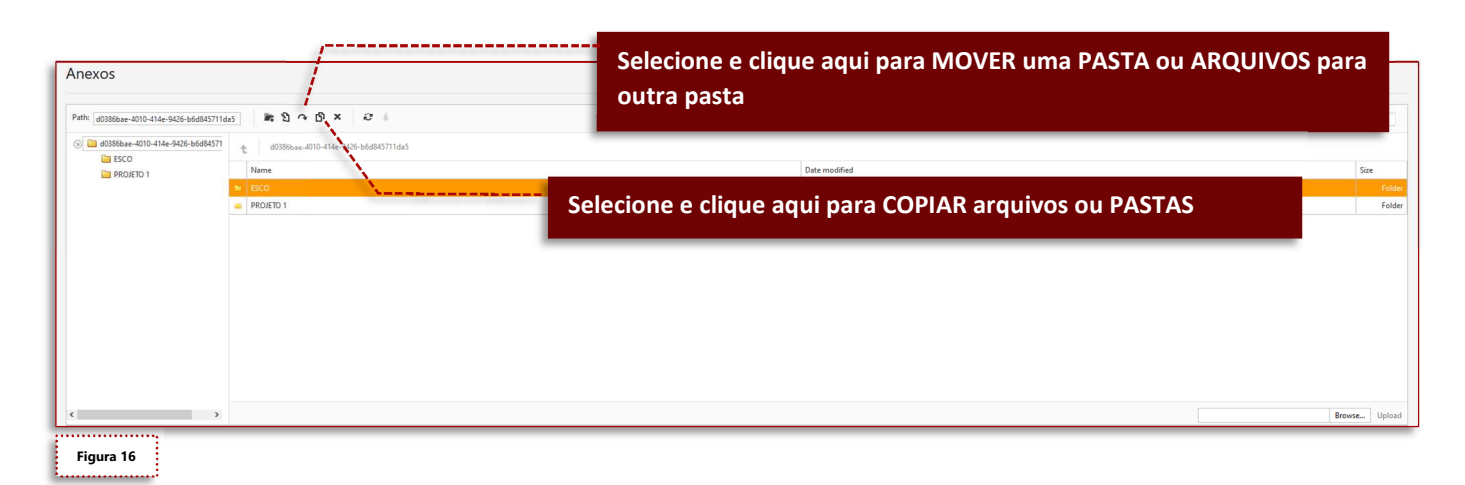

| nexos                               |                                               | Selecione e clique aqui para DELETAR uma PASTA | a ou ARQUIVOS |
|-------------------------------------|-----------------------------------------------|------------------------------------------------|---------------|
| Path: d0386bae-4010-414e-9426-b6d   | 845711da5 🕷 🕽 ભ 🗗 🗙 🤕 🖡                       |                                                | Hiter by:     |
| d0386bae-4010-414e-9426-b60<br>ESCO | d84571 c d0386bae-4010-414e-9426-b6d845411da5 |                                                |               |
| PROJETO 1                           | Name SCO                                      | Clique aqui para Atualizar seu drive.          | Size          |
|                                     | PROJETO 1                                     | 29/09/2020 16:4521                             | Folz          |
|                                     |                                               |                                                |               |
|                                     |                                               |                                                |               |

#### 2.1.2. Equipamentos

Assim como na tela de Anexos, os equipamentos cadastrados aqui, poderão ser utilizados em qualquer Projeto.

A seguir, mostraremos como cadastrar um novo equipamento (Figura 18).

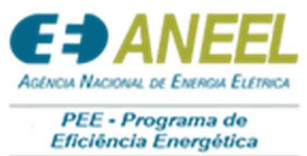

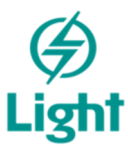

|                                      | Ø                                             |                                 |                            |
|--------------------------------------|-----------------------------------------------|---------------------------------|----------------------------|
| CHAM                                 | IADA PÚBLICA D                                | E PROJETOS                      |                            |
|                                      | Portal do Proponente                          |                                 |                            |
| * Os equipamentos cadastrados aqui p | oderão ser utilizados nos projetos de qualque | distribuidora do grupo.         |                            |
| Equipamentos                         |                                               |                                 |                            |
|                                      |                                               |                                 |                            |
|                                      |                                               |                                 | Adicionar equipamento      |
| Equipamento                          | Marca                                         | Modelo                          |                            |
|                                      |                                               |                                 |                            |
|                                      | Para                                          | adicionar um novo equipame      | nto, basta clicar no botão |
|                                      | "Adi                                          | cionar equipamento", conforme d | emostrado acima.           |
|                                      |                                               |                                 |                            |
| Figura 18                            |                                               |                                 |                            |

Após clicar no botão "Adicionar Equipamento", você será direcionado para a página de Registro de um novo equipamento, conforme demonstraremos na Figura 19.

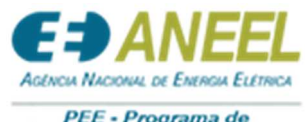

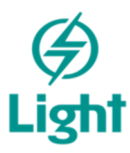

| PEC    | - Prog | rama de  |   |
|--------|--------|----------|---|
| Eficiê | ncia E | nergétic | a |

| Registro de Equipamento                |                                                       |  |
|----------------------------------------|-------------------------------------------------------|--|
| Origem<br>● Procel ○ Inmetro ○ Outro   |                                                       |  |
| Fornecedor                             |                                                       |  |
| Bitsol                                 |                                                       |  |
| Marca                                  |                                                       |  |
| Soleil                                 |                                                       |  |
| Tipo de equipamento                    |                                                       |  |
| LFC –Lâmpada Fluorescente Compacta     |                                                       |  |
| Modelo                                 |                                                       |  |
| Eletrônica espiral 14W                 |                                                       |  |
| Código de barra (Procel ou Inmetro)    |                                                       |  |
| 22222                                  |                                                       |  |
| Número do registro (Procel ou Inmetro) | Dara adicionar o católogo do oquinamento hacta        |  |
| 22222                                  | clicar nesse botão e selecionar em seus arquivos o    |  |
| Potência declarada                     | catálogo correto.                                     |  |
| 14,00 ‡                                |                                                       |  |
| Vida útil em horas                     |                                                       |  |
| 2.920,00 ‡                             | Após preencher todos os campos corretamente e         |  |
|                                        | adicionar o Catálogo, basta clicar no botão "Salvar", |  |
|                                        | conforme demonstrado.                                 |  |
|                                        |                                                       |  |
| Salvar Cancelar                        |                                                       |  |
| Figura 19                              |                                                       |  |

Após salvar o arquivo, ele aparecerá na tela de equipamento de SUA ÁREA, conforme demonstramos na Figura 20.

|                           |        |                        | Adici        | onar equipa | mento  |
|---------------------------|--------|------------------------|--------------|-------------|--------|
| Equipamento               | Marca  | Modelo                 |              |             |        |
| LFC -Lâmpada Fluorescente | Soleil | Eletrônica espiral 14W | Ver catálogo | Editar      | Exclui |

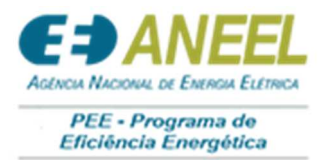

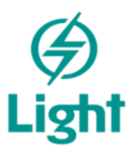

Nessa tela você poderá (Figura 21):

- Ver o catálogo adicionado ao equipamento;
- Editar um item do equipamento;
- Excluir o equipamento.

|                                       |        | Adicionar equi                             | amento  |
|---------------------------------------|--------|--------------------------------------------|---------|
| Equipamento                           | Marca  | Modelo                                     |         |
| LFC –Lâmpada Fluorescente<br>Compacta | Soleil | Eletrônica espiral 14W Ver catálogo Editar | Excluir |
| pacta                                 | Soleil | Eletrônica espiral 14W Ver catálogo Editar | Exc     |

#### 3. Projetos

A partir de agora, iremos demonstrar passo a passo de um cadastro de Projeto. Para iniciarmos o acesso a um Projeto, precisamos acessar em "Minha Área" o Painel Principal, conforme demonstramos na Figura 22:

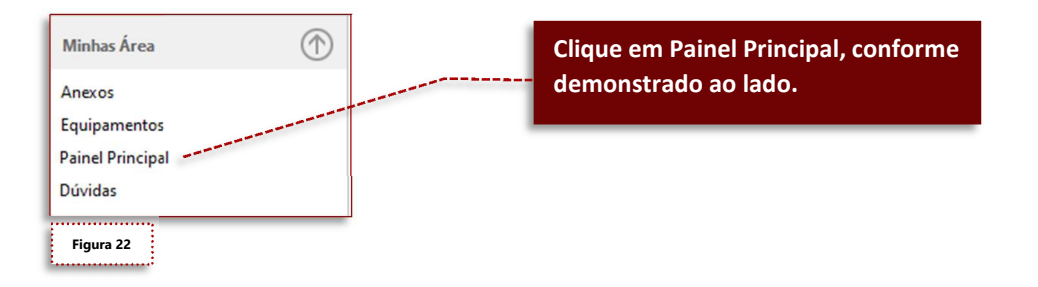

No painel principal você poderá verificar os Projetos e as Dúvidas que estão cadastradas no portal, conforme demonstramos na Figura 23.

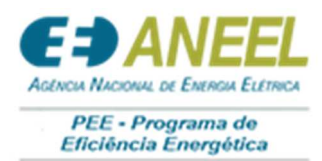

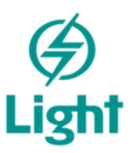

| ) manual atualizad            | o será lançado até o      | final do dia 29/09/2020 |                            | Você poderá acessa<br>Dúvidas, por aqui.                                                                                                    |
|-------------------------------|---------------------------|-------------------------|----------------------------|----------------------------------------------------------------------------------------------------|
| Projeto                       | Tipolog                   | ia RCE                  | RCB                        | PEE Status                                                                                                    |
|                               |                           |                         |                            | and the second second sec |
|                               |                           |                         | Nenhum registro encontrado |                                                                                                    |
| MINHAS DÚ                     | VIDAS                     |                         |                            |                                                                                                    |
| MINHAS DÚ<br>Data de Cadastro | VIDAS<br>Data da Resposta | Dúvida                  |                            | Acessar dúvidas<br>Resposta                                                                                                    |
| MINHAS DÚ<br>Data de Cadastro | VIDAS<br>Data da Resposta | Dúvida                  |                            | Acessar dúvidas<br>Resposta                                                                                                    |
| MINHAS DÚ<br>Data de Cadastro | VIDAS<br>Data da Resposta | Dùvida                  | Nenhum registro encontrado | Acessar dúvidas<br>Resposta                                                                                                    |

# 3.1.1. Minhas Dúvidas

Qualquer dúvida em relação ao portal ou ao cadastro dos projetos, você poderá inserir nessa tela, conforme demonstraremos na Figura 24:

| irio | Empresa | Data de Cadastro | Düvida | Registros Ca | gastracos |              |
|------|---------|------------------|--------|--------------|-----------|--------------|
|      |         |                  |        |              |           | Clique aqui. |
|      |         |                  |        |              |           |              |
|      |         |                  |        |              |           |              |
|      |         |                  |        |              |           |              |
|      |         |                  |        |              |           |              |
|      |         |                  |        |              |           |              |
|      |         |                  |        |              |           |              |
|      |         |                  |        |              |           |              |
|      |         |                  |        |              |           |              |
|      |         |                  |        |              |           |              |
|      |         |                  |        |              |           |              |
|      |         |                  |        |              |           |              |
|      |         |                  |        |              |           |              |
|      |         |                  |        |              |           |              |
|      |         |                  |        |              |           |              |
|      |         |                  |        |              |           |              |

Ao clicar em "Adicionar Dúvida", você será direcionado para a página, conforme Figura 25:

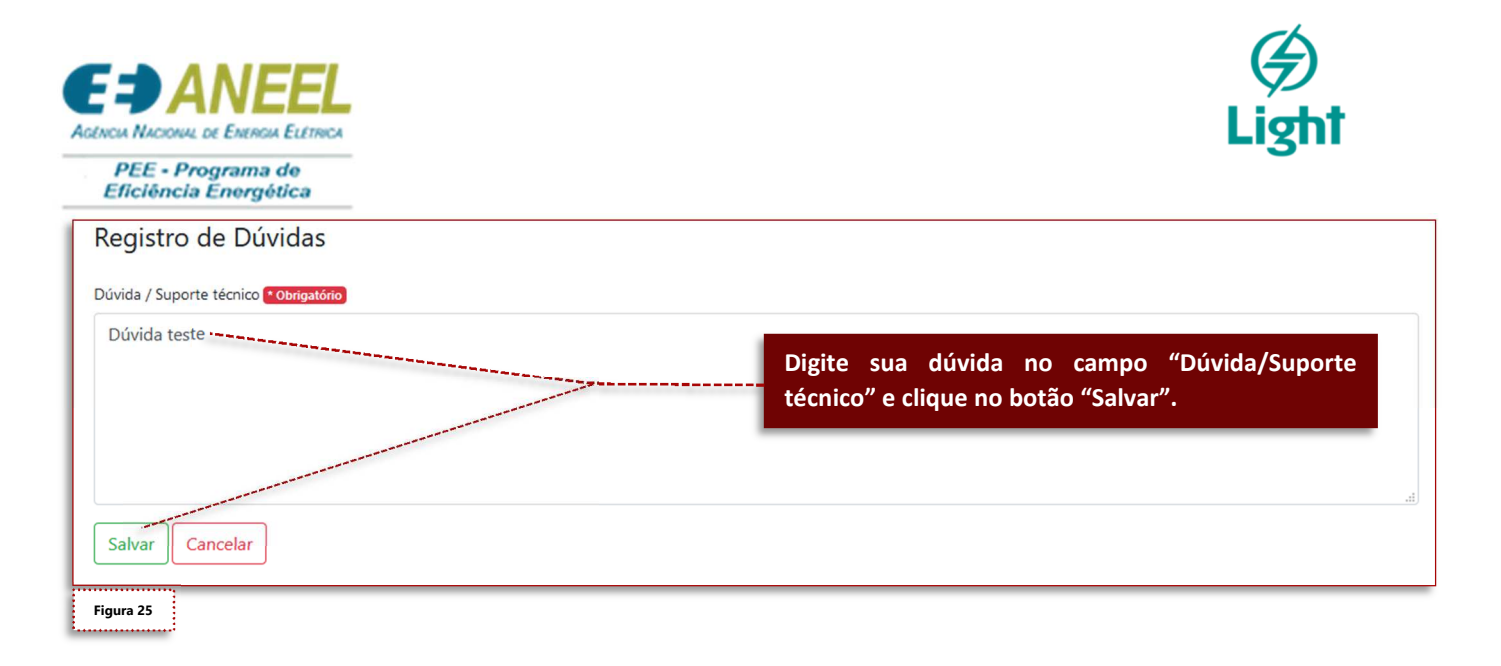

# As dúvidas e respostas cadastradas no Portal, poderão ser vistas por qualquer usuário que tiver acesso ao sistema, assim, se suas dúvidas já foram cadastradas por outro usuário, você não precisará inseri-la novamente no portal.

Você poderá filtrar as dúvidas, conforme demonstramos na Figura 25.

| Adicio<br>Registros Cadastrados               |                                           |                  |                                                                                                    | Adicionar Dúvida                                                                                                    |
|-----------------------------------------------|-------------------------------------------|------------------|----------------------------------------------------------------------------------------------------|----------------------------------------------------------------------------------------------------|
| Usuário                                       | Empresa                                   | Data de Cadastro | Dúvida                                                                                                    | Resposta                                                                                                    |
| silve                                         |                                           | -                |                                                                                                    |                                                                                                    |
| SILVERIO<br>EUGENIO DE<br>OLIVEIRA<br>LACERDA | AC Eletricidade e<br>Comunicações<br>Ltda | 25/08/2020       | Qual deve ser o nosso<br>entendimento para o último<br>parágrafo da introdução do edital<br>da CPP 2020?                                                                                                    | Os recursos da CPP 001/2020 são relativos ao<br>investimento obrigatório do PEE em Chamadas<br>Públicas referente ao ano de 2020.                                                                                                    |
| SILVERIO<br>EUGENIO DE<br>OLIVEIRA<br>LACERDA | AC Eletricidade e<br>Comunicações<br>Ltda | 25/08/2020       | Considerando os valores limites de<br>projetos e os recursos alocados nos<br>projetos elegíveis da tipologia<br>iluminação pública, pode-se<br>concluir que a previsão de seleção<br>será, no máximo, três projetos? | No caso de se utilizar o limite de recursos de R\$<br>250 mil da tipologia seriam no máximo 3 (três)<br>projetos. Entretanto, é possível apresentar<br>projetos de valor menor, caso entenda ser técnica<br>e economicamente viaval                                                                                 |
| SILVERIO<br>EUGENIO DE<br>OLIVEIRA<br>LACERDA | AC Eletricidade e<br>Comunicações<br>Ltda | 25/08/2020       | A introdução de postes<br>fotovoltaicos e sistemas de<br>telegestão não são mais inerentes a<br>P&D?                                                                                                    | Não. Esse tipo de projeto já não se caracteriza<br>como Piloto e de P&D, dado que já foi executado<br>no âmbito do PEE.                                                                                                    |
| SILVERIO<br>EUGENIO DE<br>OLIVEIRA<br>LACERDA | AC Eletricidade e<br>Comunicações<br>Ltda | 25/08/2020       | Qual deve ser o nosso<br>entendimento para as orientações<br>contidas no ítem 7.2.4, letra C, do<br>edital, no que diz respeito à<br>simulação luminotécnica do projeto<br>a ser apresentado?                        | O item 7.2.4, letra C, não corresponde a questão<br>formulada. De qualquer forma, com relação ao<br>estudo luminotécnico este é obrigatório para<br>todos os projetos com ações de eficiência<br>energética no sistema de iluminação à exceção<br>dos casos apontados nontem 4 Diagnóstico<br>subitem iv do Edital. |

Figura 25

Você encontrará as respostas de suas dúvidas, no campo "RESPOSTA", conforme demonstramos na Figura 25 acima.

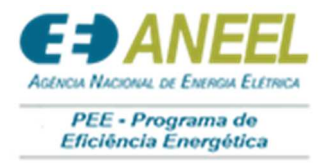

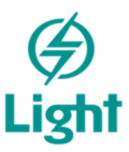

### 3.1.2. Meus Projetos

Para cadastrar um novo Projeto, você deverá acessar o Painel Principal desejado e clicar no botão "Cadastrar novo projeto", conforme demonstrado na Figura 26:

|                                                    |               |    |                           | um novo projeto. |                  |
|----------------------------------------------------|---------------|----|---------------------------|------------------|------------------|
|                                                    |               | CH | AMADA PÚBLICA DE PROJETOS |                  |                  |
| Mata losa 🛞                                        |               |    |                           |                  |                  |
| Anaust<br>Epopenemis<br>Panel Principal<br>Counter | MEUS PROJETOS |    |                           |                  | tar novo projeto |
|                                                    | Proper        | 10 | NCB POX                   | Data             |                  |
|                                                    |               |    | Network registra anamenik |                  |                  |
|                                                    |               |    |                           |                  |                  |
|                                                    |               |    |                           |                  |                  |
| Figura 26                                          |               |    |                           |                  |                  |

Após clicar no botão, você será direcionado para a página seguinte, conforme Figura 27:

| ovo Projeto                                                    |
|----------------------------------------------------------------|
| Pl 4 proponente Compation                                      |
| 0.000.000/0000-00                                              |
| me de projete <mark># dolugationa</mark>                       |
| Projeto teste manual Progencia os campos corretamente e clíque |
|                                                                |
| em "Salvar", para dar prosseguimento.                          |
| Salvar                                                         |
|                                                                |
|                                                                |

O cadastro de Projeto consiste no preenchimento de diversos campos, conforme demonstraremos nas próximas Figuras:

#### 3.1.1. Proponente

Cadastro do proponente, conforme Figura 28:

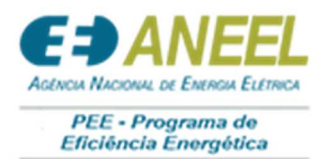

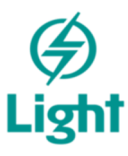

| Proponente                      |  |
|---------------------------------|--|
| Nome do Responsável Tácnico     |  |
| Responsável Técnico teste       |  |
| CPF do Responsável Técnico      |  |
| 000.000.000-00                  |  |
| CREA do Responsável Técnico     |  |
| 145465456465                    |  |
| Email do Responsável Técnico    |  |
| responsavelteste@bitsol.com.    |  |
| Telefone do Responsável Técnico |  |
| (00) 0000-0000                  |  |
| Celular do Responsável Tácnico  |  |
| (00) 00000-0000                 |  |
| Cargo do Responsável Técnico    |  |
| cargo teste manual              |  |
| CNRI da Proponente              |  |
| 00.000.000/0000-00              |  |
| Razão Social da Proponente      |  |
| Razão social teste manual       |  |
| Nome Fantasia da Proponente     |  |
| nome fantasia teste manual      |  |
| Endereço completo               |  |
|                                 |  |

# 3.1.2. Sócios

Cadastro de sócios, conforme Figuras 29 e 30:

| Sócios    |                          |                       |                          |
|-----------|--------------------------|-----------------------|--------------------------|
|           | Clique aqui p            | bara adicionar um nov | o Sócio. Adicionar sócio |
| Sócio     | CPF                      | Telefone              |                          |
|           |                          |                       |                          |
|           | Nenhum registro encontre | do                    |                          |
| Figura 29 |                          |                       |                          |

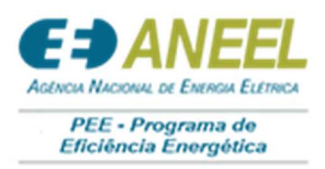

1

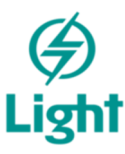

| Registro de Sócio                                                              |
|--------------------------------------------------------------------------------|
| Nome                                                                           |
| Sócio Teste manual                                                             |
| CPF                                                                            |
| 000.000-00                                                                     |
| Telefone                                                                       |
| (00) 0000-00000                                                                |
| Salvar Cancelar Após preencher todos os campos corretamente, clique em Salvar. |
| Figura 30                                                                      |

Para editar ou excluir um sócio, basta clicar nos botões, conforme demonstrado na Figura 28:

|                    |                |                 | Adicionar sócio |
|--------------------|----------------|-----------------|-----------------|
| Sócio              | CPF            | Telefone        |                 |
|                    |                |                 |                 |
| Sócio Teste manual | 000.000.000-00 | (00) 0000-00000 | Editar          |

### 3.1.3. Documentos da Proponente

Para inserir os vínculos dos documentos basta seguir os seguintes passos, conforme Figura 32:

|                                                                                                    | Clique aqu            | ui para adicionar vínculo.       |
|----------------------------------------------------------------------------------------------------|-----------------------|----------------------------------|
| Documentos da proponente                                                                                                    |                       |                                  |
|                                                                                                    | · · · · ·             | Adicionar vínculo                |
| Documento                                                                                                    | Status                | Vinculo (Clique para visualizar) |
| Cópia do ato constitutivo da empresa proponente (PDF)                                                                                                    | Arquivo não vinculado | Arquivo não vinculado            |
| Cópia do cartão de identificação do Cadastro Nacional de Pessoa Jurídica - CNPJ da empresa proponente (PDF)                                                                              | Arquivo não vinculado | Arquivo não vinculado            |
| Prova de regularidade para com a l'azenda Municipal, a ser apresentada pela empresa proponente (PDP)                                                                                     | Arquivo não vinculado | Arquivo não vinculado            |
| Prova de regularidade para com a Fazenda Estadual, a ser apresentada pela empresa proponente (PDF)                                                                                       | Arquivo não vinculado | Arquivo não vinculado            |
| Prova de regularidade para com a Fazenda Federal (certidão conjunta de débitos relativos a tributos federais e a divida ativa da União), a ser apresentada pela empresa proponente (PDF) | Arquivo não vinculado | Arquivo não vinculado            |
| Certidão negativa de débito expedida pelo INSS, a ser apresentada pela empresa proponente (PDF)                                                                                          | Arquivo não vinculado | Arquivo não vinculado            |
| Certificado de regularidade do FGTS - CRF, a ser apresentada pela empresa proponente (PDF)                                                                                               | Arquivo não vinculado | Arquivo não vinculado            |
| Laudo assinado pela Proponente ou Consumidor, conforme ANEXO V (PDF)                                                                                                    | Arquivo não vinculado | Arquivo não vinculado            |

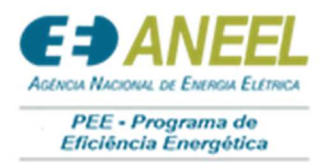

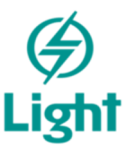

Para adicionar os documentos solicitados, basta clicar no botão "Adicionar Vínculo", conforme demonstramos nas Figuras 33 e 34.

| Vincular documento            |                           | Esses são os arquivos que vocês<br>fizeram UPLOAD na tela de<br>ANEXOS da MINHA ÁREA. |
|-------------------------------|---------------------------|---------------------------------------------------------------------------------------|
| Tipo do documento             |                           |                                                                                       |
| Contrato social do proponente | ***                       | ~                                                                                     |
| Arquivo                       |                           |                                                                                       |
| Arquivo                       | Caminho                   | •                                                                                     |
| CONTRATO SOCIAL.pdf           | \ESCO\CONTRATO SOCIAL.pdf |                                                                                       |
| Salvar Cancelar               |                           |                                                                                       |
| igura 33                      |                           |                                                                                       |
| ocumentos da proponente       |                           |                                                                                       |

|                                                                                            |                                                                              |                      |                                                                                                    | Adicionar vínculo                |
|--------------------------------------------------------------------------------------------|------------------------------------------------------------------------------|----------------------|----------------------------------------------------------------------------------------------------|----------------------------------|
| Documento                                                                                  |                                                                              | Sta                  | atus                                                                                                    | Vinculo (Clique para visualizar) |
| Cópia do ato constitutivo da empresa proponente (PDF) Após o de                            | ocumento ser vinculado o                                                     | Vir                  | nculado                                                                                                    | Inválido                         |
| Cópia do cartão de identificação do Cadastro Nacional de P portal col                      | oca seu status.                                                              |                      | and and an and a state of the state of the s | Válido                           |
| Prova de regularidade para com a Fazenda Municipal, a ser apresentada pela empresa prop    | onente (PDF)                                                                 | Vir                  | nculado                                                                                                    | Válido                           |
| Prova de regularidade para com a Fazenda Estadual, a ser apresentada pela empresa propo    | nente (PDF)                                                                  | Vir                  | nculado                                                                                                    | Válido                           |
| Prova de regularidade para com a Fazenda Federal (certidão conjunta de débitos relativos a | tributos federais e a dívida ativa da União), a ser apresentada pela empresa | proponente (PDF) Vir | nculado                                                                                                    | Válido                           |
| Certidão negativa de débito expedida pelo INSS, a ser apresentada pela empresa proponen    | e (PDF)                                                                      | Vir                  | nculado                                                                                                    | Válido                           |
| Certificado de regularidade do FGTS - CRF, a ser apresentada pela empresa proponente (P    | PF)                                                                          | 10.                  | aulada                                                                                                    | Válido                           |
| Laudo assinado pela Proponente ou Consumidor, conforme ANEXO V (PDF)                       | Arquivos que forar                                                           | n apagados           | dos                                                                                                    | Vélda                            |
|                                                                                            | ANEXOS, serão cons                                                           | iderados inv         | álidos 🗝                                                                                                    |                                  |
| Figura 34                                                                                  | nos vínculos, conform                                                        | e demonstra          | do.                                                                                                    |                                  |

Para acessar os próximos campos do cadastro de projetos, clique em PAINEL PRINCIPAL, conforme Figura 35:

| MEUS PROJETOS                        |     | Para cadastrar os itens restantes,         clique no botão "ACESSAR", conforme         demonstrado. |      |                   |                    |  |
|--------------------------------------|-----|----------------------------------------------------------------------------------------------------|------|-------------------|--------------------|--|
| Projeto                              | RCB | RCB PEI                                                                                             |      | Status            |                    |  |
| Projeto teste manual                 |     | 0,00                                                                                                | 0,00 | Cadastro pendente | Acessar            |  |
| Página 1 de 1 (Total de 1 itens) 🧹 🚺 | >   |                                                                                                    |      |                   | Itens por página 5 |  |
| Figura 35                            |     |                                                                                                    |      |                   |                    |  |

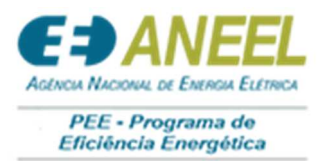

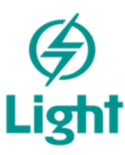

| Menu (Clique nos links para acessar)       |                   |                             |  |
|--------------------------------------------|-------------------|-----------------------------|--|
| Projeto Teste Manual                       | Cadastro pendente |                             |  |
| Proponente                                 | Pendente          |                             |  |
| <sup>—</sup> Cliente                       | Pendente          | * Nenhum Cliente Cadastrado |  |
| — Documentos                               |                   |                             |  |
| <sup>⊕</sup> - Ambientes                   |                   |                             |  |
| <ul> <li>Equipamentos (Por uso)</li> </ul> |                   |                             |  |
| <ul> <li>Rubricas (Por uso)</li> </ul>     |                   |                             |  |
| Verificação e submissão                    |                   |                             |  |

#### 3.1.4. Cliente – Unidade Consumidora

Para acessar os próximos campos do cadastro de projetos, clique em PAINEL PRINCIPAL, conforme Figura 37.

| Menu (Clique nos links para acessar) |                   |                             |  |
|--------------------------------------|-------------------|-----------------------------|--|
| Projeto Teste Manual                 | Cadastro pendente |                             |  |
| <ul> <li>Proponente</li> </ul>       | Pendente          |                             |  |
| Cliente                              | Pendente          | * Nenhum Cliente Cadastrado |  |
| Documentos                           |                   |                             |  |
| e- Ambientes                         |                   |                             |  |
| Equipamentos (Por uso)               | Clique e          | em Cliente.                 |  |
| Rubricas (Por uso)                   |                   |                             |  |
| Verificação e submissão              |                   |                             |  |

Após clicar em Cliente, você será direcionado para essa página (Figura 38):

|    | Clique aq | ui para adicionar um novo | o Cliente. | Adicionar Unidade Cons | umidora |
|----|-----------|---------------------------|------------|------------------------|---------|
| UC | CNPJ      | Razão Social              | Modalidade | Subgrupo               |         |
|    |           |                           |            |                        |         |
|    |           | Nenhum registro e         | ncontrado  |                        |         |

Você poderá cadastrar 2 tipos de Unidade Consumidora, são elas:

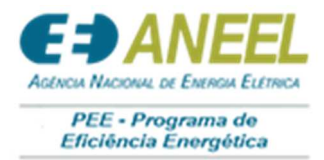

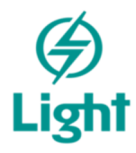

# - NÃO RESIDENCIAL (Figura 39):

| Registro de Unidade Consumidora                   |
|---------------------------------------------------|
| Não Residencial     O Residencial                 |
| Número da UC ou quantidade residencial por cidade |
| 123456                                            |
| Razão Social                                      |
| Razão social teste manual                         |
| CNPJ                                              |
| 00.000/0000-00                                    |
| Nome (Representante legal)                        |
| Nome representante teste manual                   |
| CPF (Representante legal)                         |
| 000.000-00                                        |
| Email (Representante legal)                       |
| teste@emailteste.com.br                           |
| Telefone (Representante legal)                    |
| (00) 00000-0000                                   |
| Cargo (Representante legal)                       |
| cargo teste manual                                |
| Modalidade do Financiamento                       |
| Contrato de Desempenho     O Fundo Perdido        |
| É "Micro ou pequena empresa"                      |
|                                                   |

| € ⇒ ANEEL                                  |
|--------------------------------------------|
| AGENCIA NACIONAL DE ENERGIA ELETRICA       |
| PEE - Programa de<br>Eficiência Energética |

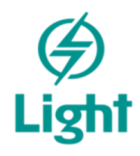

| Atividade teste          |          |                |                 |                   |             |
|--------------------------|----------|----------------|-----------------|-------------------|-------------|
| Indereço                 |          |                |                 |                   |             |
| teste endereço ma        | nual     |                |                 |                   |             |
| Horário de funcionamento | 2ª - 6ª  |                |                 |                   |             |
| 08:00 - 18:00            |          |                |                 |                   |             |
| Horário de funcionamento | Sábado   |                |                 |                   |             |
| 08:00 - 12:00            |          |                |                 |                   |             |
| Horário de funcionamento | Domingo  |                |                 |                   |             |
| 00:00 - 00:00            |          |                |                 |                   |             |
| Subgrupo tarifário       |          |                |                 |                   |             |
| A4 - 2,3 KV A 25 KV      |          |                |                 |                   |             |
| And slide of the life in |          |                |                 |                   |             |
|                          | Preencha | todos os campo | os corretamente | e clique no botão | o "Salvar". |
| Tarifa Verde             |          |                |                 |                   |             |
|                          |          |                |                 |                   |             |
| Salvar Cancelar          |          |                |                 |                   |             |
|                          |          |                |                 |                   |             |

-RESIDENCIAL (Figura 40):

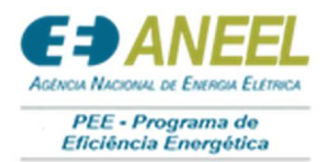

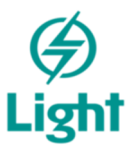

| Não Residencial   Residencial   | ial                            |                             |
|---------------------------------|--------------------------------|-----------------------------|
| o nuo nesidenetar               |                                |                             |
| Número da UC ou quantidade resi | dencial por cidade             |                             |
| 234567                          |                                |                             |
| Aodalidade do Financiamento     |                                |                             |
| Ocontrato de Desempenho         | ) Fundo Perdido                |                             |
| ubgrupo tarifário               |                                |                             |
|                                 |                                |                             |
| A4 - 2,3 KV A 25 KV             |                                |                             |
| An de l'ale de la città de      |                                |                             |
| lodalidade tarifaria            |                                |                             |
|                                 |                                |                             |
| Tarifa Verde Preench            | a todos os campos corretamente | e clique no botão "Salvar". |
|                                 |                                |                             |
|                                 |                                |                             |

Caso seja necessário editar ou excluir um cliente (unidade consumidora), basta clicar nos botões, conforme Figura 41.

| Filtros   |                    |                              | Adicionar U   | nidade Consumidora |        |
|-----------|--------------------|------------------------------|---------------|--------------------|--------|
| UC        | CNPJ               | Razão Social                 | Modalidade    | Subgrupo           |        |
| 13213123  | 00.000.000/0000-00 | Razão Social<br>teste manual | Tarifa Verde  | A4 (2,3 A<br>25KV) | Editar |
| 111111111 |                    | Residencial                  | Tarifa Branca | B1                 | Editar |

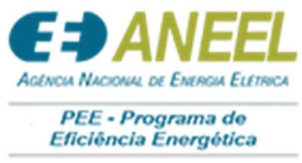

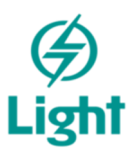

#### 3.1.5. Ambientes

O cadastro de ambiente é divido em:

- Iluminação;
- Condicionamento;
- Motores;
- Refrigeração;
- Fonte incentivada.

Todos os ambientes possuem a mesma forma de cadastro.

Nesse manual, faremos o passo a passo do ambiente ILUMINAÇÃO como exemplo, verifique nas Figuras 42 e 43.

| Menu (Clique nos links para acessa | ır)               |                                         |
|------------------------------------|-------------------|-----------------------------------------|
| Projeto Teste Manual               | Cadastro pendente | л — — — — — — — — — — — — — — — — — — — |
| - Proponente                       | Pendente          |                                         |
| - Cliente                          | Preenchido        | 2 Cliente(s) Cadastrado(s)              |
| <ul> <li>Documentos</li> </ul>     |                   |                                         |
| P→ Ambientes                       | Clique aqui.      |                                         |
| - Iluminação                       | Não Cadastrado    |                                         |
| - Condicionamento                  | Não Cadastrado    |                                         |
| Motores                            | Não Cadastrado    |                                         |
| Refrigeração                       | Não Cadastrado    |                                         |
| Fonte incentivada                  | Não Cadastrado    |                                         |
| Equipamentos (Por uso)             |                   |                                         |
| Rubricas (Por uso)                 |                   |                                         |
| Verificação e submissão            |                   |                                         |

| ficiência El         | norgética                                    |         |      |          |          |           |          |        |       |          |             |         |         |          |       |
|----------------------|----------------------------------------------|---------|------|----------|----------|-----------|----------|--------|-------|----------|-------------|---------|---------|----------|-------|
| minação -            | Cadastro de ambientes                        |         |      |          |          |           | O có     | digo   | da l  | JC de    | eve se      | er idêr | ntico a | o sister | na    |
| ominador de FCP      |                                              |         |      |          |          | 1         | cada     | strad  | o, c  | aso (    | o cor       | trário  | o sist  | tema n   | ão    |
| 65                   |                                              |         |      |          | /        |           | cons     | eguir  | á val | idar a   | a plai      | nilha.  |         |          |       |
|                      |                                              |         |      |          |          |           |          |        |       |          |             |         |         |          |       |
| ARQUIVO              |                                              |         |      |          |          |           |          |        |       |          |             |         |         |          | ^     |
| Salvar 🗟 impr        | essão                                        |         |      |          |          |           |          | Deed   |       |          |             |         |         |          |       |
| A                    | 9                                            | c       | D    | E        | F        | 6         | н        | Pre    | enci  | na os    | cam         | oos co  | rretam  | iente, o | u cop |
|                      | ILUMINAÇÃO                                   |         |      | ilumin 1 | ilumin 2 | ilumin 3/ | ilumin 4 | со     | e da  | sua p    | olanil      | ha.     |         |          |       |
| Número da UC         | SISTEMA ATUAL                                | _       |      |          |          | 1         |          | i      |       |          |             |         |         |          |       |
|                      |                                              |         |      | 5000     |          | 1         | -        |        |       |          | _           |         |         |          | _     |
| ripo de equipamen    | to / techologia                              |         |      | Lâmpada  | 1        | (-        |          |        |       | L        | <u> </u>    |         |         |          |       |
| Lâmpada + Reator     | Potência                                     | w       | plai | 150      | 1        |           |          |        |       | <u> </u> |             |         |         |          | _     |
|                      | Quantidade                                   |         | qlai | 200      | 1        |           |          |        |       | -        | -           |         |         |          |       |
| Funcionamento        | tilizzaño de Sistema en basísia de Baste     | h/ano   | hai  | 3.080    |          |           |          |        |       |          |             | +       |         |          |       |
| Dias úteis no más v  | te utilização do Sistema no horario de Ponta | dias    | ND   | 12       |          |           |          |        |       |          | -           |         |         |          |       |
| Horas por dia de ut  | hilização do Sistema no horário de Ponta     | horas   | NUP  | 22       |          |           |          |        |       | -        | +           |         |         |          |       |
|                      | SISTEMA PROPOSTO                             | Horas   |      | 3        |          |           |          |        |       |          |             |         |         | I        |       |
| Tipo de equipamen    | to / tecnologia                              |         |      | Lâmpada  |          |           |          |        |       |          |             |         |         |          |       |
|                      | Potência                                     | w       | plpi | 75       |          |           |          |        |       |          |             |         |         |          | 1     |
| Lampada + Reator     | Quantidade                                   |         | qlpi | 200      |          |           |          |        |       |          |             |         |         |          |       |
| Funcionamento        |                                              | h/ano   | hpi  | 3.080    |          |           |          |        |       |          |             |         |         |          |       |
| Meses no ano, de u   | tilização do Sistema no horário de Ponta     | meses   | NM   | 12       |          |           |          |        |       |          |             |         |         |          |       |
| Dias úteis no mês, o | de utilização do Sistema no horário de Ponta |         |      |          |          |           |          |        |       |          |             |         |         |          |       |
| Horas por dia, de ut | tilização do Sistema no horário de Ponta     | Após p  | reer | ncher t  | odos     | os cai    | mpos     | s corr | etam  | iente    | e <u>SA</u> | LVAR,   |         | L        |       |
|                      |                                              | não eso | ued  | a de ll  | MPOR     | TAR       | A PL/    | ANILH  | IA PA | ARA C    | ) SIST      | EMA.    |         |          |       |
|                      |                                              |         |      |          |          |           |          |        |       |          |             |         |         |          |       |
|                      |                                              |         | -    | _        | _        |           | _        | _      |       |          |             |         | -       |          |       |
|                      |                                              |         |      |          |          |           |          |        |       |          |             |         |         |          |       |
|                      |                                              |         |      |          |          |           |          |        |       |          |             |         |         |          |       |
| _                    |                                              |         |      |          |          |           |          |        |       |          |             |         |         |          | , Y   |
|                      |                                              |         |      |          |          |           |          |        |       |          |             |         |         |          | >     |

Após importar a planilha para o sistema, os dados ficarão salvos e poderão ser analisados na tabela abaixo, conforme demonstrado na Figura 44.

|                                                                                                    |            | Lifergia total               | Quantidade proposta               | Sistema                 | UC               |
|----------------------------------------------------------------------------------------------------|------------|------------------------------|-----------------------------------|-------------------------|------------------|
|                                                                                                    |            |                              |                                   |                         |                  |
| Equip. proposto: Lâmpada (Quantidade proposta = 200, Energia economizada = 46,2000, Redução de demanda na ponta = 15,0000) | = 15,0000) | ,2000, Redução de demanda na | osta = 200, Energia economizada = | âmpada (Quantidade prop | Equip. proposto: |

#### 3.1.6. Equipamentos por uso

Para o cadastro de Equipamentos por uso, devemos seguir os seguintes passos (Figuras 45, 46 e 47):

一

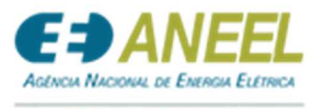

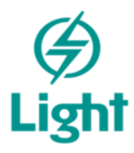

PEE - Programa de Eficiência Energética

| Menu (Clique nos links para acessar) |                   |                                       |
|--------------------------------------|-------------------|---------------------------------------|
| Projeto teste manual                 | Cadastro pendente | · · · · · · · · · · · · · · · · · · · |
| - Proponente                         | Preenchido        |                                       |
| - Cliente                            | Preenchido        | 2 Cliente(s) Cadastrad                |
| Documentos                           | ui.               |                                       |
| - Ambientes                          |                   |                                       |
| — Iluminação                         |                   |                                       |
| Condicionamento                      |                   |                                       |
| Motores                              |                   |                                       |
| <ul> <li>Refrigeração</li> </ul>     |                   |                                       |
| Fonte incentivada                    |                   |                                       |
| Equipamentos (Por uso)               |                   |                                       |
| Rubricas (Por uso)                   |                   |                                       |
| Verificação                          |                   |                                       |
| Submissão                            |                   |                                       |

Figura 45

|            |                  |            | novo equipamento.     | Adi                             |
|------------|------------------|------------|-----------------------|---------------------------------|
| so final 🕆 | Tipo ↑           |            |                       |                                 |
| Marca      | Vida útil (Anos) | Quantidade | Preço Total           | Custo PEE                       |
|            |                  |            |                       |                                 |
|            |                  | Nenhum reg | istro encontrado      |                                 |
|            |                  | Quantida   | de = 0,00 Preco total | = R\$ 0,00 Custo PEE = R\$ 0,00 |
|            |                  |            |                       |                                 |

| PANEEL                                                               | Light |
|----------------------------------------------------------------------|-------|
| PEE - Programa de<br>Eficiência Energética                           | Ŭ     |
| Registro de equipamento                                              |       |
| Consumidor                                                           |       |
| 13213123 - Razão Social teste manual                                 |       |
| Uso final                                                            |       |
| Iluminação                                                           |       |
| Equipamento                                                          |       |
| LFC –Låmpada Fluorescente Compacta (Eletrònica espiral 14W - Soleil) |       |
| Vida Útil (Anos)                                                     |       |
| Quantidade                                                           |       |
| 1.000 ‡                                                              |       |
| Custo unitário<br>Após preencher todos os campos                     |       |
| RS 7,00 Corretamente, clique no botão                                |       |
| Custo Total "Salvar".                                                |       |
| Custo Terceiros (Contrapartida)                                      |       |
| RS 1,00                                                              |       |
| Custo Consumidor (Contrapartida)                                     |       |
| RS 1,00 \$                                                           |       |
| Custo PEE<br>RS 6.998,00                                             |       |
| Salvar                                                               |       |

Após cadastrado, você poderá visualizar, editar e excluir os equipamentos, conforme demonstrado na Figura 48:

| Marca                                           | Vida útil (Anos)                                                            | Quantidade            | Preço Total                | Custo PEE                |        |
|-------------------------------------------------|-----------------------------------------------------------------------------|-----------------------|----------------------------|--------------------------|--------|
|                                                 |                                                                             |                       |                            |                          |        |
| lso final: Iluminação (Quantidade =             | = 1.000, Preço total = R\$ 7.000,00, Custo PEE = R\$ 6.998,00)              |                       |                            |                          |        |
| <ul> <li>Tipo: LFC –Lâmpada Fluoresc</li> </ul> | cente Compacta (Quantidade = 1.000, Preço total = R\$ 7.000,00, Custo PEE = | R\$ 6.998,00)         |                            |                          |        |
| Soleil                                          |                                                                             | 2,00 1.000,00         | R\$ 7.000,00               | R\$ 6.998,00             | Editar |
|                                                 |                                                                             | Quantidade = 1.000.00 | Preço total = R\$ 7.000,00 | Custo PEE = R\$ 6.998,00 | 1      |

#### 3.1.7. Rubricas

Para o cadastro de Rubricas (por uso), devemos seguir os seguintes passos (Figuras 49, 50 e 51):

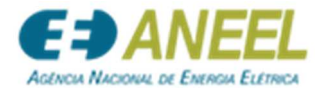

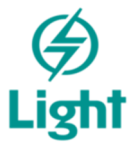

| PEE - Programa de<br>Eficiência Energética                                                                                                    | Clique aqui.                                  |                                         |               |  |
|----------------------------------------------------------------------------------------------------|-----------------------------------------------|-----------------------------------------|---------------|--|
| Menu do Projeto                                                                                                    |                                               |                                         |               |  |
| Menu (Clique nos links para acessar)                                                                                                    |                                               |                                         |               |  |
| Projeco teste manual     Proponente     Clente     Documentos     Ambientes     Equipamentos (Por uso)     Rubricas (Por uso)     Verificação     Submissão | Cadastro pendente<br>Preenchido<br>Preenchido | RCB: 0,13<br>2 Cliente(s) Cadastrado(s) | RCB PEE: 0,13 |  |
| Figura 49                                                                                                    |                                               |                                         |               |  |

| Rubricas cadastradas<br>Rubrica † Uso final †                                              |                                        | Clique aq<br>uma nova i     | ui para adicionar<br>rubrica. | Adicio |
|--------------------------------------------------------------------------------------------|----------------------------------------|-----------------------------|-------------------------------|--------|
| Descricao                                                                                  | Quantidade                             | Preço Total                 | Custo PEE                     |        |
|                                                                                            |                                        |                             |                               |        |
| <ul> <li>Rubrica: Gerenciamento do Projeto (Quantidade = 1.000, Preço total = F</li> </ul> | \$ 7.000,00, Custo PEE = R\$ 6.998,00) |                             |                               |        |
| ✔ Uso final: Iluminação (Quantidade = 1.000, Preço total = R\$ 7.000,                      | 00, Custo PEE = R\$ 6.998,00)          |                             |                               |        |
| Teste manual                                                                               | 1.000,00                               | R\$ 7.000,00                | R\$ 6.998,00                  | Editar |
| Rubrica: Materiais (Quantidade = 1.000, Preço total = R\$ 7.000,00, Cust                   | o PEE = R\$ 6.998,00)                  |                             |                               |        |
|                                                                                            | Quantidade = 2.000,00                  | Preço total = R\$ 14.000,00 | Custo PEE = R\$ 13.996,00     |        |

Figura 50

| gistro de rubricas                                                                                                    |
|----------------------------------------------------------------------------------------------------|
| ad .                                                                                                    |
| ina fe                                                                                                    |
| en Cruel                                                                                                    |
| DICAMON DO MARDA                                                                                                    |
| sla                                                                                                    |
| te manual                                                                                                    |
| 54564<br>                                                                                                    |
|                                                                                                    |
| umme<br>umme<br>I a status<br>I a status<br>I |
| Taul                                                                                                    |
|                                                                                                    |
| Tenteris (Kotopatia)                                                                                                    |
|                                                                                                    |
| Communications and the second second se                                                                                                    |
| NI CONTRACTOR OF CONTRACTOR OF CONTRACTOR OF CONTRACTOR OF CONTRACTOR OF CONTRACTOR OF CONTRACTOR OF CONTRACTOR                                                                                                    |
| SALVAR.                                                                                                    |
| war Cancelar                                                                                                    |
|                                                                                                    |
| Figure 51                                                                                                    |

Após cadastrado, você poderá visualizar, editar e excluir as rubricas, conforme demonstrado na Figura 52:

| Rubricas cadastradas                                                                                                    |                                                                 |                           |                     | Articionar       |
|----------------------------------------------------------------------------------------------------|-----------------------------------------------------------------|---------------------------|---------------------|------------------|
| Rubrica † Uso final †                                                                                                    |                                                                 |                           |                     |                  |
| Descrica      Publica: Generature to Projeto (Quantidade = 1.000, Ease et      Uno facilitaria da Oronalización 2.000, Danas text = 22        | Após preencher todos os campos<br>corretamente, clique no botão | rço Total                 | Custo PEE           | Figura 4         |
| Colo Inici, numerica (cuantidade = 1.000, Preço total = R5 7.000,00,0     Rubrica: Materiais (Quantidade = 1.000, Preço total = R5 7.000,00,0 | **************************************                          | R\$ 7.000,00              | R\$ 6.998,00        | Editor Excluir   |
| ✓ Uso final: Iluminação (Quantidade = 1.000, Preço total = R\$ 7.00                                                                           | 0,00, Custo PEE = R\$ 6.998,00)                                 |                           |                     |                  |
| LFC -Lâmpada Fluorescente Compacta: VU 2,00000000                                                                                             | 1.000,00                                                        | R\$ 7.000,00              | R\$ 6.998,0         |                  |
|                                                                                                    | Quantidade = 2.000,00                                           | Preço total = R\$ 14.000. | Para editar o       | u excluir um     |
| igura 52                                                                                                    |                                                                 |                           | nos botões, conforn | ne demonstrados. |

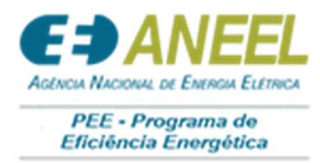

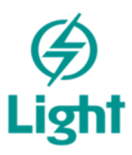

### 3.1.8. Verificação

Nesse passo, você poderá verificar as informações que foram cadastradas para validação.

Além disso, você conseguirá copiar o *link* de acesso público do projeto.

Segue, conforme figuras Figura 53 e 54.

| Menu (Clique nos lin                           | nks para acessar)                                                                                                    |                                                                                                    |                                                                                                    |                                                      |
|------------------------------------------------|----------------------------------------------------------------------------------------------------|----------------------------------------------------------------------------------------------------|----------------------------------------------------------------------------------------------------|------------------------------------------------------|
| Projeto Teste Manual                           |                                                                                                    | Cadastro pendente<br>Rendente                                                                                                    | RCB: 0,16                                                                                                    | RCB PEE: 0,16                                        |
| Cliente                                        |                                                                                                    | Preenchido                                                                                                    | 2 Cliente(s) Cadastrado(s)                                                                                                    |                                                      |
| Documentos                                     |                                                                                                    |                                                                                                    |                                                                                                    |                                                      |
| · Ambientes                                    |                                                                                                    |                                                                                                    |                                                                                                    |                                                      |
| Equipamentos (Por                              | uso)                                                                                                    |                                                                                                    |                                                                                                    |                                                      |
| Rubricas (Por uso)                             | Clique aq                                                                                                    | ui.                                                                                                    |                                                                                                    |                                                      |
| Submittão                                      |                                                                                                    |                                                                                                    |                                                                                                    |                                                      |
|                                                |                                                                                                    |                                                                                                    |                                                                                                    |                                                      |
|                                                |                                                                                                    |                                                                                                    |                                                                                                    |                                                      |
| jura 55                                        |                                                                                                    |                                                                                                    |                                                                                                    |                                                      |
|                                                |                                                                                                    | Oltava                                                                                                    |                                                                                                    | Post.                                                |
|                                                |                                                                                                    | , Clique                                                                                                    | e aqui para ter acesso ao                                                                                                    | link                                                 |
|                                                |                                                                                                    | / milette                                                                                                    | a da unatata                                                                                                    |                                                      |
|                                                |                                                                                                    | public                                                                                                    | co do projeto.                                                                                                    |                                                      |
| Clique aqui para cop                           | piar o link de acesso público                                                                                                    |                                                                                                    |                                                                                                    |                                                      |
| and a red or band cot                          |                                                                                                    | 1                                                                                                    |                                                                                                    |                                                      |
| nção! A divulgação do                          | link é de sua responsabilidade. Quem tiver o link de acesso conseguirá visu                                                                                                    | ualizar as informações do projeto.                                                                                                    |                                                                                                    |                                                      |
|                                                |                                                                                                    |                                                                                                    |                                                                                                    |                                                      |
| oieto teste r                                  | nanual - Pesumo do cadastro (Cadastro n                                                                                                    | andente)                                                                                                    |                                                                                                    |                                                      |
| ojeto teste i                                  | nanual - Resulto do cadastro (Cadastro p                                                                                                    | endente)                                                                                                    |                                                                                                    |                                                      |
|                                                |                                                                                                    |                                                                                                    |                                                                                                    |                                                      |
| PROPONENTE                                     | Responsável técnico                                                                                                    | CPF                                                                                                    | CREA                                                                                                    | E-mail                                               |
| CLIENTE                                        | nome fantasia teste manual                                                                                                    | 000.000.000-00                                                                                                    | 145541265477                                                                                                    | response waitesta@hiteol.com hr                      |
| GUPNIE                                         |                                                                                                    |                                                                                                    |                                                                                                    | responsereitestegenser.com.u                         |
|                                                | Telefone (00) 0000-0000                                                                                                    | Celular<br>(n) prop.onp                                                                                                    | Cargo                                                                                                    | responsered angeneous control                        |
| DOCUMENTOS                                     | Telefone<br>(00) 0000-0000                                                                                                    | Celular<br>(00) 00000-0000                                                                                                    | Cargo<br>cargo teste manual                                                                                                    | <ul> <li>Colportant or contract, Contract</li> </ul> |
| DOCUMENTOS                                     | Telefone<br>(00) 0000-0000<br>Razão social<br>razão social teste manual                                                                                                    | Colutar<br>(00)00000-0000<br>Endereço<br>enderço completo teste manual, 321 - teste, teste                                                                                                    | Cargo teste manual                                                                                                    | responser ross energion por contras                  |
| DOCUMENTOS<br>EQUIPAMENTOS                     | Telefone<br>(00) 0000-0000<br>Razão social<br>razão social teste manual                                                                                                    | Celular<br>(06) 00000-0000<br>Endereçã<br>enderçã completo teste manual, 321 - teste, teste                                                                                                    | Cargo<br>cargo teste manual                                                                                                    | responserences                                       |
| DOCUMENTOS<br>EQUIPAMENTOS<br>RUBRICAS         | Telefane<br>(m) 0000-0000<br>Razio social<br>razio social teste manual                                                                                                    | Collider<br>(01) 05000-05000<br>Enderço<br>enderço completo teste manual, 321 - teste, teste                                                                                                    | Cargo<br>cargo teste manual                                                                                                    | napanarran na gyanaga katika                         |
| DOCUMENTOS<br>EQUIPAMENTOS<br>RUBRICAS<br>RCB  | Teteface<br>(19) 0000-0000<br>Reziñ-social<br>rezión social teste manual<br>Documentação                                                                                                    | Octavár<br>(0) 00000-0000<br>Estárenço<br>enderiço completo teste manual, 321 - teste, teste                                                                                                    | Cargo teste manual                                                                                                    | napanar na mga na an na na                           |
| DOCUMENTOS<br>EQUIPAMENTOS<br>RUBRICAS<br>RCB  | Teteface<br>(19) 0000-0000<br>Rectio-social<br>rection social treate manual<br>Documentação                                                                                                    | October<br>(0) 00000-0000<br>Esternço<br>enderiço completo teste manuat, 321 - teste, teste                                                                                                    | Corpo tote manual                                                                                                    |                                                      |
| DOCUMENTOS<br>EQUIPAMENTOS<br>RUBRICAS<br>RCB  | Teteface<br>(19) 0000-0000<br>Recificación<br>recificación<br>Participación<br>Documentação<br>Cópia do ato constitutivo de empresa proponente (PGF)                                                                                                    | October<br>(0) 00000-0000<br>Enderspo<br>enderspo completo teste manuat, 321 - teste, teste                                                                                                    | Corpo<br>Corpo teste manual                                                                                                    |                                                      |
| DOCUMENTOS<br>EQUIPAMENTOS<br>RUBRICAS<br>RCB  | Teteface<br>(19) 0000-0000<br>Recific social<br>readio social teste manual<br>Documentação<br>Cópia do eto constitutivo da empresa proponente (PDF)<br>Cópia do estro tesconal de ferenticação do Cadestro Nacional de Pessoa "Juríáca - CNIP                                                                                                    | October<br>(0) 00000-0000<br>Endergo<br>endergo completo teste manual, 321 - teste, teste                                                                                                    | Cargo<br>Cargo teste manual<br>Cargo teste manual<br>Ver<br>Ver                                                                                                    | (Approximation)                                      |
| DOCUMENTOS<br>EQUIPAMENTOS<br>RUBRICAS<br>RCB  | Teteface<br>(19) 0000-0000<br>Recifica social<br>cado social teste manual<br>Documentação<br>Cópia do est constitutivo da empresa proponente (PDF)<br>Cópia do esta de identificação do Cadestro Nacional de Pessoa "Juríáca - CNIP<br>Prova de regularidade para com a Fazenda Municipal, a ser apresentada país em                                                                                                    | Conder<br>(0) 00000-0000<br>Enderço<br>enderço completo teste manual, 321 - teste, teste<br>enderço completo teste manual, 321 - teste, teste<br>U de empresa proponente (PCF)<br>presa proponente (PCF)                                                                                                    | Cargo<br>Cargo teste manual<br>Cargo teste manual<br>Ver<br>Ver<br>Ver<br>Ver                                                                                                    |                                                      |
| DOCUMENTOS<br>EQUIPAMENTOS<br>RUBRICAS<br>RCB  | Teteface<br>(19) 0000-0000<br>Recificación<br>cada social teste manual<br>Documentação<br>Cópia do ato constitutivo da empresa proponente (PGF)<br>Cópia do ato constitutivo da empresa proponente (PGF)<br>Prova de regularidade para com a Fazenda Municipal, a ser apresentada pela emp<br>Prova de regularidade para com a Fazenda Estadual, é aer apresentada pela emp                                                                                                    | Conder<br>Colomoto Completo teste manual, 321 - teste, teste<br>entitivo Completo teste manual, 321 - teste, teste<br>U de empresa proponente (PCF)<br>presa proponente (PCF)<br>zesa proponente (PCF)                                                                                                    | Cargo<br>Cargo teste manual<br>Ver<br>Ver<br>Ver<br>Ver<br>Ver                                                                                                    |                                                      |
| DOCUMENTOS<br>EQUIPAMIENTOS<br>RUBRICAS<br>RCB | Teleface<br>(0) 0000-0000<br>Recificación<br>Recificación<br>Documentação<br>Dópia do arto constitutivo de empresa proponente (PGF)<br>Cópia do arto de identificação do Celestro Nacional de Pessoa Jurídica - CNP<br>Prova de regularidade para com a Fazenda Municipal, a ser apresentada pela em<br>Prova de regularidade para com a Fazenda Estadual, a ser apresentada pela em<br>Prova de regularidade para com a Fazenda Estadual, a ser apresentada pela em<br>Prova de regularidade para com a Fazenda Estadual, a ser apresentada pela emp                                                                                                    | Conder<br>Conderpo<br>enterpo completo teste manual, 321 - teste, teste<br>enterpo completo teste manual, 321 - teste, teste<br>U da empresa proponente (PDF)<br>presa proponente (PDF)<br>resa proponente (PDF)<br>: retativos a tributos federalis e a divida stiva da Uvido), a ser apresentada pela empresa propo                                                                                                    | Cerpo Corpo Teote manual Cerpo Teote manual Ver Ver Ver Ver Ver Ver Ver Ver Ver Ver                                                                                                    |                                                      |
| DOCUMENTOS<br>EQUIPAMENTOS<br>RUBRICAS<br>RCB  | Telefaceo (19) 0000-0000<br>Recificación social<br>recifica social tener manual<br>Documentação<br>Cópia do ato constitutivo da empresa proponente (PGF)<br>Cópia do ato constitutivo da empresa proponente (PGF)<br>Cópia do atrico de identificação do Cadento Nacional de Pessoa Jurídica - CNP<br>Prova de regularidade para com a Fazenda Municipal, a ser apresentada pela em presentada pela empresa<br>Prova de regularidade para com a Fazenda Estadual, a ser apresentada pela empresa<br>Prova de regularidade para com a Fazenda Estadual, a ser apresentada pela empresa                                                                                                    | Conder<br>Dio description<br>entempo completo teste manual, 321 - tester, teste<br>di da empresa proponente (PGF)<br>presa proponente (PGF)<br>restativos a tributos fotoresite e adivida stiva da União), a ser apresentado pela empresa propo-<br>proponente (PGF)                                                                                                    | Cerpo Corpo Corpo teste manual Cerpo teste manual Ver Ver Ver Ver Ver Ver Ver Ver Ver Ver                                                                                                    |                                                      |
| DOCUMENTOS<br>EQUIPMENTOS<br>RUBRICAS<br>RCB   | Teleface<br>(19) 0000-0000<br>Recisio social<br>Recisio social treate manual<br>Documentação<br>Cópia do ato constitutivo da empresa proponente (PGF)<br>Cópia do ato constitutivo da empresa proponente (PGF)<br>Cópia do ato constitutivo da Engresa proponente (PGF)<br>Prova de regularidade para com a Fazenda Municipal, a ser apresentada pela empresa<br>Prova de regularidade para com a Fazenda Estadual, e ser apresentada pela empresa<br>Prova de regularidade para com a Fazenda Estadual, e ser apresentada pela empresa<br>Contidio megnito de debitos especida pelo INSS, a ser apresentada pela empresa<br>Centidado negularidade do FGTB - CBF, a ser apresentada pela empresa<br>Centidado negularidade do FGTB - CBF, a ser apresentada pela empresa prop                                                                                                    | Codedar<br>(00) 00000 0000<br>Posterpo<br>enterpo completo teste manual, 321 - teste, teste<br>U da empresa proponente (PDF)<br>presa proponente (PDF)<br>restativos a tributos foteraia e a divida etiva da União), a ser apresentada pela empresa propo<br>proponente (PDF)<br>contente (PDF)                                                                                                    | Cerpo Corpo Corpo teste manual Cerpo teste manual Ver Ver Ver Ver Ver Ver Ver Ver Ver Ver                                                                                                    |                                                      |
| DOCUMENTOS<br>EQUIPMENTOS<br>RUBRICAS<br>RCB   | Telefaces<br>(19) 0000-0000<br>Recisio-osciel<br>Recisio-osciel<br>Pocumentação<br>Cópia do ato constitutivo da empresa proponente (POF)<br>Cópia do ato constitutivo da empresa proponente (POF)<br>Cópia do ato constitutivo da empresa proponente (POF)<br>Poros de regularidade para com a Fazenda Municipal, a ser apresentada pela emp<br>Poros de regularidade para com a Fazenda Estadast, e ser apresentada pela emp<br>Poros de regularidade para com a Fazenda Estadast, e ser apresentada pela empresa<br>Certificando de regularidade para com a Fazenda Foderal (persidão conjunta de dibitos<br>Certificando de regularidade do FOTS - CHF, a ser apresentada pela empresa<br>Certificando de regularidade do FOTS - CHF, a ser apresentada pela empresa<br>Certificando de regularidade do FOTS - CHF, a ser apresentada pela empresa<br>Certificando de regularidade do FOTS - CHF, a ser apresentada pela empresa<br>Certificando de regularidade do FOTS - CHF, a ser apresentada pela empresa<br>Certificando de regularidade do FOTS - CHF, a ser apresentada pela empresa prop<br>Lisudo assinado pela Proponente ou Consumido; conforme ANEXIO V (POF)                | Conder<br>Control<br>Control<br>Con | Corpo       Corpo tester manual       Ver       Ver       Ver       Ver       Ver       Ver       Ver       Ver       Ver       Ver       Ver       Ver       Ver       Ver       Ver       Ver       Ver       Ver       Ver       Ver                                                                     |                                                      |
| DOCUMENTOS<br>EQUIPAMENTOS<br>RUBRICAS<br>RCB  | Telefongo<br>Recision social<br>recision social treater manual<br>Documentação<br>Cópia do ato constitutivo da empresa proponente (PGF)<br>Cópia do ato constitutivo da empresa proponente (PGF)<br>Cópia do ato constitutivo da empresa proponente (PGF)<br>Prova de regularidade para com a Fazenda Municipal, a ser apresentada pela empresa<br>Prova de regularidade para com a Fazenda Estadual, ser apresentada pela empresa<br>Prova de regularidade para com a Fazenda Estadual, ser apresentada pela empresa<br>Contidos negataridade para com a Fazenda Estadual, ser apresentada pela empresa<br>Centidos negataridade do FGTE - CRF, a ser apresentada pela empresa prop<br>Lucidos negataridade do FGTE - CRF, a ser apresentada pela empresa prop<br>Lucidos negataridade do FGTE - CRF, a ser apresentada pela empresa prop                                                                                                    | Conder<br>Dio Dio Dio Dio Dio Dio Dia Dia dia dia dia dia dia dia dia dia dia d                                                                                                    | Cargo Cargo Teste manual       Cargo Teste manual       Ver       Ver       Ver       Ver       Ver       Ver       Ver       Ver       Ver       Ver       Ver       Ver       Ver       Ver       Ver       Ver       Ver       Ver       Ver       Ver       Ver       Ver       Ver       Ver       Ver |                                                      |
| DOCUMENTOS<br>EQUIPAMENTOS<br>RUBRICAS<br>RCB  | Teleface<br>(19) 0000-0000<br>Recisio-social<br>recisio-social treater manual<br>Documentação<br>Cópia do ato constitutivo da empresa proponente (PGF)<br>Cópia do ato constitutivo da empresa proponente (PGF)<br>Cópia do atrico de identificação do Cedento Nacional de Pessoa Jurídica - CNP<br>Prova de regularidade para com a Fazenda Municipal, a ser apresentada pela empresa<br>Prova de regularidade para com a Fazenda Estadual, e ser apresentada pela empresa<br>Centificado de regularidade para com a Fazenda Estadual, e ser apresentada pela empresa<br>Centificado de regularidade para com a Fazenda Faderal (centifião rogainta de débitos<br>centificado de regularidade do FGTB - CRF, a ser apresentada pela empresa prop<br>Lucido assinado pela Proponente ou Consumidor, conforme ANEXIO V (PGF)                                                                                                    | Conder<br>Conder<br>Conder<br>enterpolacempleto teste manual, 321 - teste, teste<br>de empresa proponente (PDF)<br>presa proponente (PDF)<br>urtestivos a tributos fotestals e a divida stiva da União), a ser apresentada pela empresa propo-<br>proponente (PDF)<br>urtestivos a tributos fotestals e a divida stiva da União), a ser apresentada pela empresa propo-<br>proponente (PDF)                                                                                                    | Cargo Cargo Teoler manual       Cargo Teoler manual       Ver       Ver       Ver       Ver       Ver       Ver       Ver       Ver       Ver       Ver       Ver       Ver       Ver       Ver       Ver       Ver       Ver       Ver       Ver       Ver       Ver       Ver       Ver                   |                                                      |
| DOCUMENTOS<br>EQUIPAMENTOS<br>RUBRICAS<br>RCB  | Teleface<br>(10) 0000-0000<br>Reside social terre manual<br>Documentação<br>Cópia do arto constitutivo da empresa proponente (POF)<br>Cópia do artis de identificação do Cedestro Nacional de Pessoa Jurídoz- ONP<br>Prova de regularidade para com a Fazenda Municipal, a ser apresentada pela emp<br>Prova de regularidade para com a Fazenda Estadual, à ser apresentada pela emp<br>Prova de regularidade para com a Fazenda Estadual, a ser apresentada pela emp<br>Prova de regularidade para com a Fazenda Estadual, a ser apresentada pela emp<br>Prova de regularidade para com a Fazenda Foderal (certidão conjunta de debitos<br>Certidão megitiva de debitos expedida pelo INSE, a ser apresentada pela empresa<br>Centricado de regularidade do FOTS - CRF, a ser apresentada pela empresa<br>Destinicado de regularidade para Proponente ou Consumidor, conforme ANEXOV (PDF)                                                                                                    | Codar<br>(0) 00000 0000<br>Enderspo<br>enderspo completo teste manual, 321 - tests, teste<br>U da empresa proponente (POF)<br>presa proponente (POF)<br>resa proponente (POF)<br>resatura a tributos trotessis e a divida ativa da União), a ser apresentada pela empresa propo<br>proponente (POF)<br>contente (POF)                                                                                                    | Cargo       Cargo teste manual       Cargo teste manual       Ver       Ver       Ver       Ver       Ver       Ver       Ver       Ver       Ver       Ver       Ver       Ver       Ver       Ver       Ver       Ver       Ver       Ver                                                                 |                                                      |
| UDCUMENTOS<br>EQUIPAMENTOS<br>RUBRICAS<br>RCB  | Teteface<br>(19) 0000-0000<br>Recisio social<br>Recisio social trees manual<br>Documentação<br>Cópia do ato constitutivo da empresa proponente (PDF)<br>Cópia do ato constitutivo da empresa proponente (PDF)<br>Cópia do ato constitutivo da empresa proponente (PDF)<br>Prova de regularidade para com a Fazenda Municipal, a ser apresentada pela emp<br>Prova de regularidade para com a Fazenda Estatual, e ar expresentada pela empresa<br>Certificado de regularidade para com a Fazenda Estatual, e ar expresentada pela empresa<br>Certificado de regularidade para com a Fazenda Foderal (ontalido conjunta de dóbitos<br>Certificado de regularidade do FOTS - CHF, a ser apresentada pela empresa<br>Certificado de regularidade do FOTS - CHF, a ser apresentada pela empresa<br>Certificado de regularidade do FOTS - CHF, a ser apresentada pela empresa<br>Certificado de regularidade do FOTS - CHF, a ser apresentada pela empresa<br>Certificado de regularidade do FOTS - CHF, a ser apresentada pela empresa<br>Certificado de regularidade do FOTS - CHF, a ser apresentada pela empresa prop<br>Laudo assinado pela Proponente ou Consumidor, conforme ANEXIO V (PDF) | Codesar<br>(00) 00000 0000<br>Enderspo<br>enderspo completo tester manuel, 321 - tester, tester<br>U da empresa proponente (PDF)<br>presa proponente (PDF)<br>restativos a tributos federais e a divida ativa da União), a ser apresentado peta empresa propo<br>proponente (PDF)<br>onenne (PDF)                                                                                                    | Cargo teste manual       Cargo teste manual       Ver       Ver       Ver       Ver       Ver       Ver       Ver       Ver       Ver       Ver       Ver       Ver       Ver       Ver       Ver       Ver       Ver       Ver       Ver       Ver       Ver       Ver       Ver                           |                                                      |

#### Caso queira acessar seu projeto após o final do prazo de submissão, <u>GUARDE</u>esse link.

Nessa tela, você poderá verificar todas as informações cadastradas no seu projeto, conforme demonstramos na Figura 55, 56, 57, 58, 59 e 60:

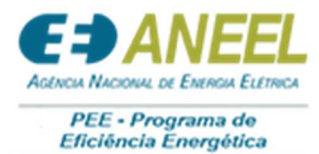

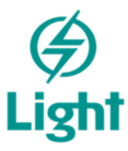

Clique aqui para ter acesso aos dados cadastrados do proponente. Projeto Teste Manual - Resumo CREA Cargo E-mail Telefone Razão social Celular Endereço CLIENTE DOCUMENTOS EQUIPAMENTOS Documentação RUBRICAS Contrato social do proponente Comprovação dos poderes dos rep ais - Proponente (PDF Cartão CNPJ - Proponente (PDF) Comprovação de "experiência em elhantes" PEF (PDF Certificação CMVP-EVO (PDF) Figura 55

Clique aqui para ter acesso aos \_\_\_\_\_ ---Projeto Teste Manual - Resu dados cadastrados do cliente (UC). Clientes cadastrados CLIENTE UC 13213123 Razão social Razão Social teste ma Nome (Representante legal) Nome representante legal teste manual CNPJ Atividade Atividade tes Endereço Teste endereço manual Subgrupo tarifário A4 (2,3 A 25KV) Modalidade Tarifa Verde RURRICAS UC CNPJ Razão social Residencial Nome (Reg te legal) Modalidade Tarifa Branca Figura 56

Clique aqui para ter acesso aos Projeto Teste Manual - Resun documentos vinculados. 
 Arquire não vinculado

 Arquire não vinculado

 Arquire não vinculado

 Arquire não vinculado

 Arquire não vinculado

 Arquire não vinculado

 Arquire não vinculado

 Arquire não vinculado

 Arquire não vinculado

 Arquire não vinculado

 Arquire não vinculado

 Arquire não vinculado

 Arquire não vinculado

 Arquire não vinculado

 Arquire não vinculado

 Arquire não vinculado

 Arquire não vinculado

 Arquire não vinculado

 Arquire não vinculado

 Arquire não vinculado

 Arquire não vinculado

 Arquire não vinculado

 Arquire não vinculado

 Arquire não vinculado

 Arquire não vinculado

 Arquire não vinculado

 Arquire não vinculado

 Arquire não vinculado

 Arquire não vinculado

 Arquire não vinculado
 PROPONENTE Estudo básico de CLIENTE ural (Solar de água) e ART (PD Laudo da avaliaç Laudo da avaliação estrutural (Fonte incentivada) e ART (PDF) EQUIPAMENTOS ANEXO B - Termo de Compromisso assinado e com firma recori RUBRICAS Contrato socia, estatuto social ou lei da criação do consumidor (PDF) RCB vação dos poderes dos representantes legais do consumido Cartão CNPJ - Consumidor (PDF) rovação da condição de instituição filantrópica (PDF) vação de adimplente com as obrigações legais com a distrib tação de cópia da ART e boleto (PDF) orçamentos (PDF) nóstico energético (PDF) stégia de Medição e Verificação (PDF) jeto luminotéonico (PDF,ZIP) atualizado como fornecedor junto ao Grupo ENERGISA (PDF Planilha de Cálculo das Metas Energéticas e da RCB (XLS/XLSX/XLSM) mpenho (Anexo E) (PDF) Proposta de Projeto (Anexo D) (PDF)

Figura 57

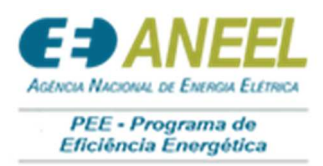

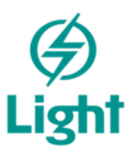

| LFC - Limpeds Publicscente Compects                             | Marca<br>Solell                                                                                                    | Vida úti (Anos)                                        | Quantidade                                                                                                    | Preço Total                                                                                                    | Custo PEE                                                                                                    |
|-----------------------------------------------------------------|----------------------------------------------------------------------------------------------------|--------------------------------------------------------|----------------------------------------------------------------------------------------------------|----------------------------------------------------------------------------------------------------|----------------------------------------------------------------------------------------------------|
| LFC -Lâmpada Fluorescente Compacta                              | Solell                                                                                                    | 200                                                    |                                                                                                    |                                                                                                    |                                                                                                    |
|                                                                 |                                                                                                    | 2,00                                                   | 1.000,00                                                                                                    | R\$ 7.000,00                                                                                                    | R\$ 6.998,00                                                                                                    |
|                                                                 |                                                                                                    |                                                        | Quantidade = 1.000,00                                                                                                    | Preço total = R\$ 7.000,00                                                                                                    | Custo PEE = R\$ 6.998,00                                                                                                    |
| Clique aqui para<br>rubricas cadastradas                        | ter acesso à                                                                                                    | 15                                                     | Preso Total                                                                                                    | Costo PEE                                                                                                    |                                                                                                    |
| 000, Preço Intel - R3 7,000,00, Costo PEE + R3 6,998,00)        |                                                                                                    | Quantidade = 2.00                                      | 0,00                                                                                                    | Prepo total - 83 14.000,00                                                                                                    | Custo PEE - RS 13.994,50                                                                                                    |
| stro (Cadastro pendente)<br>ue aqui para ter<br>ultados de RCB. | acesso aos                                                                                                    | Porgio economicado<br>42.00<br>D <sup>a</sup> CAPEE    | C4                                                                                                    | technylle na ponte<br>1500<br>Baraficto                                                                                                    |                                                                                                    |
|                                                                 | Clique aqui para<br>rubricas cadastradas<br>(Duendes - 100, Page and - 87 200,0, Cuer PE - 88 4 99,0)<br>(200, Page and - 87 200,0, Cuer PE - 88 4 99,0)<br>astro (Cadastro pendente)<br>ue aqui para ter<br>ultados de RCB. | Clique aqui para ter acesso à<br>rubricas cadastradas. | Clique aqui para ter acesso às<br>rubricas cadastradas.<br>• (Durniede - 1 500, Prepi turl - 45 760,00, Com FEE - 48 4 99,00)<br>• (Durniede - 2 50 760,00, Com FEE - 48 4 99,00)<br>• Curritade - 2 00<br>Curritade - 2 00<br>• Curritade - 2 00<br>• Curritade - 2 | Clique aqui para ter acesso às rubricas cadastradas.  Prep Nel  (Derritede - 1 50% Prep Nel - 45 50% 0, Cons FEE - 48 4 98(0)  Cuentade - 2 50% 0  Cuentade - 2 50% 0 | Clique aqui para ter acesso às rubricas cadastradas.  Pro fai  Pro fai Pro fai Pro fai |

Figura 60

# 3.1.9. Submissão

Após passar pelo passo de verificação dos dados cadastrados no seu projeto, você deverá finalizar seu projeto com a Submissão.

Para acessar a tela de submissão (Figura 61):

| wend (cirque nos innos para acessar) |                   |                            |               |  |
|--------------------------------------|-------------------|----------------------------|---------------|--|
| Projeto Teste Manual                 | Cadastro pendente | RCB: 0,16                  | RCB PEE: 0,16 |  |
| Proponente                           | Pendente          |                            |               |  |
| - Cliente                            | Preenchido        | 2 Cliente(s) Cadastrado(s) |               |  |
| Documentos                           |                   |                            |               |  |
| Ambientes                            |                   |                            |               |  |
| - Equipamentos (Por uso)             |                   |                            |               |  |
| - Rubricas (Por uso)                 |                   |                            |               |  |
| - Verificação                        | Clique aqui       |                            |               |  |
| submisit Circuit addit.              |                   |                            |               |  |
|                                      |                   |                            |               |  |

Você acessará a tela (Figura 62) com os status das Regras do seu Projeto.

Primeiramente, você deverá selecionar a Tipologia do seu projeto, conforme Figura 62:

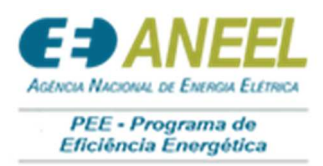

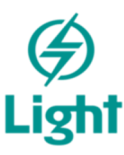

| Projeto teste manual - Submissão (Documentos pendentes)<br>Tipelogia<br>RARMIÇÃO IXIRICA | Clique aqui e escolha<br>correta do seu projeto. | a tipologia |        |
|------------------------------------------------------------------------------------------|--------------------------------------------------|-------------|--------|
| Regras                                                                                   | Porcentagen                                      | Vator       | Status |
| Figura 62                                                                                |                                                  |             |        |

Quando seu projeto estiver com todos os status OK, você terá acesso à (Figura 63):

| Transporte<br>RCB                                                                                                    | Marque todas as caixas de texto,<br>para confirmar as informações.                                                                                  |  |
|----------------------------------------------------------------------------------------------------|----------------------------------------------------------------------------------------------------|--|
| Confirmo que conferi todos os dados do meu projeto e estão conforme docum     Estou ciente, e de acordo, que os dados digitados ficarão no banco de dados da     Confirmo que conferi todos os links des documentos.     Confirmo que nenhuma pendência ficos autiva para cadasto do projeto eu junt     Confirme estar ciente que o descumprimento de qualquer regra do edital será     Confirme estar ciente que qualquer diregnéda entre sisteme e planilla de plan | entos e planejado.<br>• distribuidora e parceiras.<br>to ao suporte do sistema.<br>desciasificatória.<br>najamento RCB é de minha responsabilidade. |  |
| Fazer a submissão do projeto                                                                                                    | Clique aqui, para submeter seu projeto.                                                                                                    |  |

Para submeter o projeto, você deverá marcar todas as caixas de texto, confirmando todas as informações destacadas.

Após confirmar todas as informações, clique no botão "FAZER A SUBMISSÃO DO PROJETO", conforme demonstrado na Figura 63.

Após a submissão do projeto, o status dele mudará para "SUBMETIDO", no painel principal.

Caso você precise editar seu projeto, após submissão, o status dele no painel principal retornará para "PENDENTE", até que você realize novamente uma "SUBMISSÃO".

Projetos PENDENTES sem SUBMISSÃO, não serão considerados.